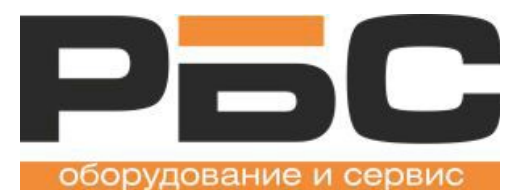

## Инструкция по работе с загрузчиком

# **RBS SettingsCenter**

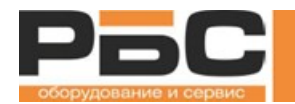

## Оглавление

| 1.   | Введение                                                   | 4  |
|------|------------------------------------------------------------|----|
| 2.   | Системные требования                                       | 4  |
| 3. 3 | /становка                                                  | 5  |
|      | 3.1. Откройте папку с файлами SettingsCenter               | 5  |
|      | 3.2. Дважды щелкните на файл приложения SettingsCenter.exe | 5  |
| 4. K | Славиши меню и Функции                                     | 7  |
| 5. V | Іспользование                                              | 11 |
|      | 5.1. Сведения об устройстве                                | 11 |
|      | 5.1.1. Добавление сведений об устройстве                   | 11 |
|      | 5.1.2. Передача информации об устройстве                   | 12 |
|      | 5.1.3. Удаление информации об устройстве                   | 12 |
|      | 5.1.4. Поиск информации об устройстве                      | 12 |
|      | 5.2. Сведения об операторе                                 | 12 |
|      | 5.2.1. Добавить сведения о пользователе                    | 13 |
|      | 5.2.2. Загрузка сведений о пользователе                    | 13 |
|      | 5.2.3. Удаление сведений о пользователе                    | 14 |
|      | 5.2.4. Поиск информации о пользователе                     | 15 |
|      | 5.2.5. Импорт сведений о пользователе                      | 15 |
|      | 5.3. Информация о продукте                                 | 15 |
|      | 5.3.1. Добавление данных о товаре                          | 17 |
|      | 5.3.2. Удаление данных о товаре                            | 18 |
|      | 5.3.3. Редактирование нескольких элементов                 | 18 |

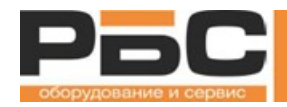

## SettingsCenter Руководство пользователя

| 5.3.4. Поиск сведений о товаре                          |    |
|---------------------------------------------------------|----|
| 5.3.5. Загрузка информации о товаре в весы              |    |
| 5.3.6. Получить информацию о товаре из весов            |    |
| 5.3.7. Изменить цену товара                             | 21 |
| 5.3.8. Настройка экранной формы                         | 22 |
| 5.3.9. Поля для просмотра                               | 23 |
| 5.3.10. Импорт/Экспорт информации о товаре              | 23 |
| 5.4. Изменения цен сразу нескольких товаров             | 24 |
| 5.5. Дизайн этикеток                                    | 24 |
| 5.5.1. Описание кнопок для добавления полей на этикетку | 25 |
| 5.5.2. Создание нового шаблона этикетки                 |    |
| 5.5.3. Добавление штрихкода                             |    |
| 5.5.4. Фиксированные тексты                             |    |
| 5.5.5. Добавление названия продукта                     |    |
| 5.5.6. Добавление цены товара и стоимости               |    |
| 5.5.7. Добавление веса                                  |    |
| 5.5.8. Дата и время печати                              | 35 |
| 5.5.9. Добавление изображения                           |    |
| 5.5.10. Добавить верхний и нижний колонтитул            |    |
| 5.5.11. Добавление примечания                           |    |
| 5.5.12. Добавление прямой линии                         |    |
| 5.5.13. Сохранение этикетки                             |    |
| 5.5.14. Передача шаблона этикетки на весы               |    |
| 5.6. Редактирование экранной формы                      |    |

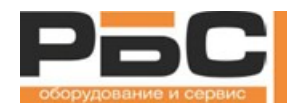

## RBS TouchCenter Руководство пользователя

| 5.6.1. Значение кнопок                                    | 41 |
|-----------------------------------------------------------|----|
| 5.6.2. Добавление страницы                                | 43 |
| 5.6.3. Добавление кнопки                                  | 44 |
| 5.6.4. Добавление Key Pad                                 |    |
| 5.6.5. Добавление кнопки для PLU                          | 44 |
| 5.6.6. Добавление текста                                  | 45 |
| 5.6.7. Добавление изображения                             | 45 |
| 5.6.8. PLU Style                                          | 45 |
| 5.6.9. Сохранение пользовательского интерфейса            | 46 |
| 5.6.10. Передача экранной формы на весы                   | 46 |
| 5.7. Передача данных                                      | 47 |
| 5.8. Настройка основных параметров                        | 47 |
| 5.9. Отправить файл                                       | 48 |
| 5.10. Резервное копирование и восстановление данных весов | 49 |
| 5.11. Параметры SC                                        | 52 |
| 5.11.1 Выбор весов                                        | 53 |
| 5.11.2 Язык                                               | 53 |
| 5.11.3 Информация о пользователе                          | 54 |
| 5.12. Дополнительные параметры                            | 58 |
| 5.12.1. Рабочий интерфейс                                 | 58 |
| 5.12.2. Дизайн этикеток                                   | 59 |
| 5.12.3. Price Bill Boards (Бета)                          | 59 |
| 5.12.4. Электронный Ценник (бета-версия)                  | 61 |
| 5.12.5. Рекламный экран (дисплей покупателя)              | 61 |

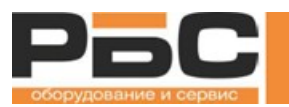

## 1. Введение

Программное обеспечение SettingsCenter позволяет обновлять весы KS 4010 при помощи подключения к сети. Удобное программное обеспечение, позволяет создавать настраиваемые этикетки, пользовательский интерфейс, обновлять данные о товарах, отправлять на весы рекламные видео и изображения, управлять отчетами, импортировать и экспортировать данные и т. д.

Основной экран SettingsCenter разделен на две части: <u>Панель функций</u> и <u>Главное меню</u>. Панель функций включает в себя все функции, в том числе те, которые находятся в главном меню, а также некоторые дополнительные функции. Главное меню отображает функции, которые используются чаще всего.

Для любой передачи данных, весы и компьютер, на котором запущен SettingsCenter, должны находиться в одной сети. Кроме того, оператор должен знать IP-адрес весов, чтобы установить соединение.

Отключенные функции отображаются серым цветом, пользователь не может их использовать.

Данные не будут обновляться, если пользователь не загрузит данные в выбранные весы.

## 2. Системные требования

Операционная система: Windows XP или новее.

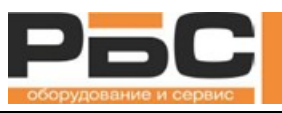

## 3. Установка

3.1. Откройте папку с файлами SettingsCenter.

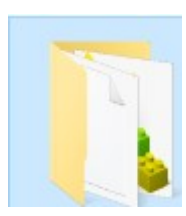

## 3.2. Дважды щелкните на файл приложения SettingsCenter.exe

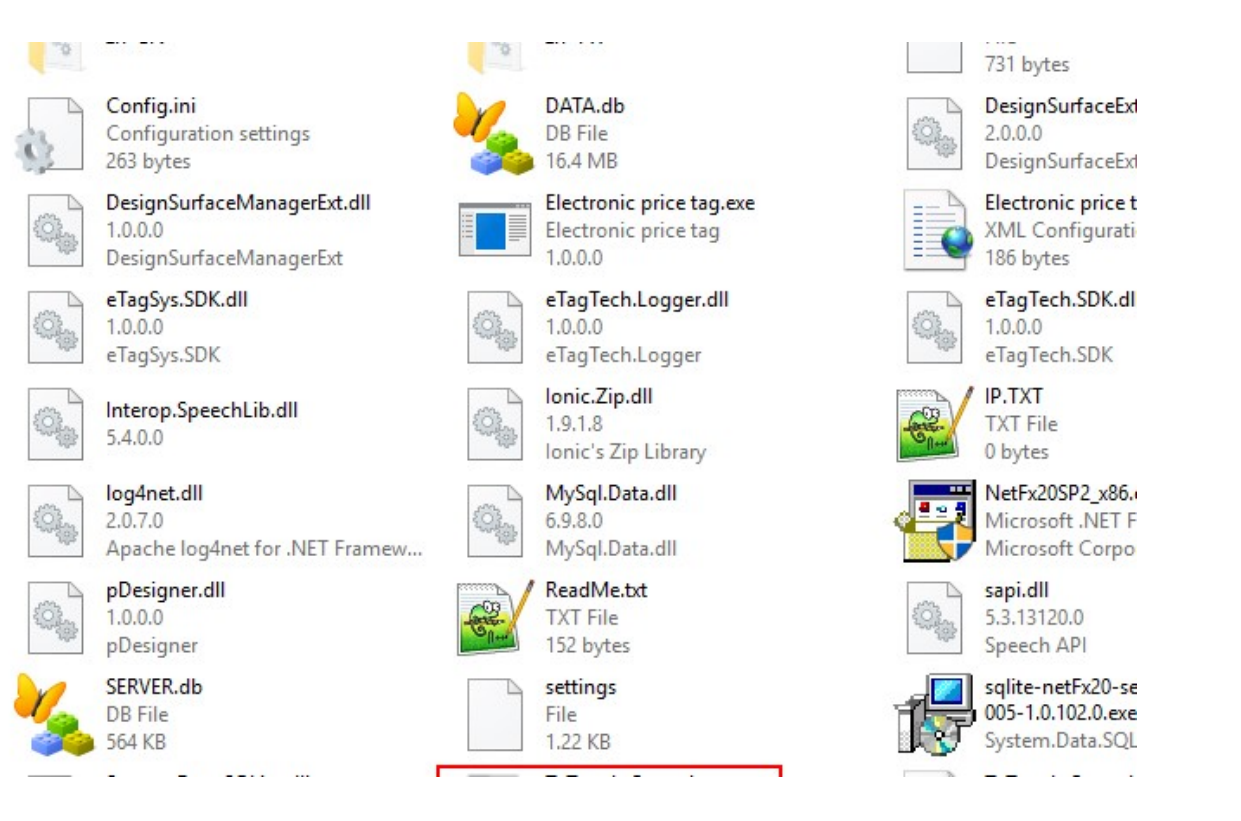

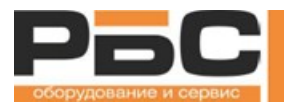

\_\_\_\_\_

Примечание: Если программное обеспечение SettingsCenter не запускается, установите файлы NetFx20SP2\_x86.exe и SQLite (включены в пакет SettingsCenter, дважды щелкните для установки)

| 0 |                                                                   | .0   | are del later                                               |       | 731 bytes                                                 |
|---|-------------------------------------------------------------------|------|-------------------------------------------------------------|-------|-----------------------------------------------------------|
|   | Config.ini<br>Configuration settings<br>263 bytes                 | ×.   | DATA.db<br>DB File<br>16.4 MB                               |       | DesignSurfaceExt<br>2.0.0.0<br>DesignSurfaceExt           |
|   | DesignSurfaceManagerExt.dll<br>1.0.0.0<br>DesignSurfaceManagerExt |      | Electronic price tag.exe<br>Electronic price tag<br>1.0.0.0 |       | Electronic price t<br>XML Configurati<br>186 bytes        |
|   | eTagSys.SDK.dll<br>1.0.0.0<br>eTagSys.SDK                         |      | eTagTech.Logger.dll<br>1.0.0.0<br>eTagTech.Logger           |       | eTagTech.SDK.dl<br>1.0.0.0<br>eTagTech.SDK                |
|   | Interop.SpeechLib.dll<br>5.4.0.0                                  |      | lonic.Zip.dll<br>1.9.1.8<br>Ionic's Zip Library             | - Car | I <b>P.TXT</b><br>TXT File<br>0 bytes                     |
|   | log4net.dll<br>2.0.7.0<br>Apache log4net for .NET Framew          |      | MySql.Data.dll<br>6.9.8.0<br>MySql.Data.dll                 | -     | NetFx20SP2_x86.<br>Microsoft .NET F<br>Microsoft Corpo    |
|   | pDesigner.dll<br>1.0.0.0<br>pDesigner                             | COR. | ReadMe.txt<br>TXT File<br>152 bytes                         |       | sapi.dll<br>5.3.13120.0<br>Speech API                     |
| 4 | SERVER.db<br>DB File<br>564 KB                                    |      | settings<br>File<br>1.22 KB                                 | 1     | sqlite-netFx20-se<br>005-1.0.102.0.exe<br>System.Data.SQL |

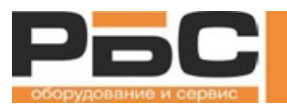

## 4. Клавиши меню и Функции

Вид основного экрана

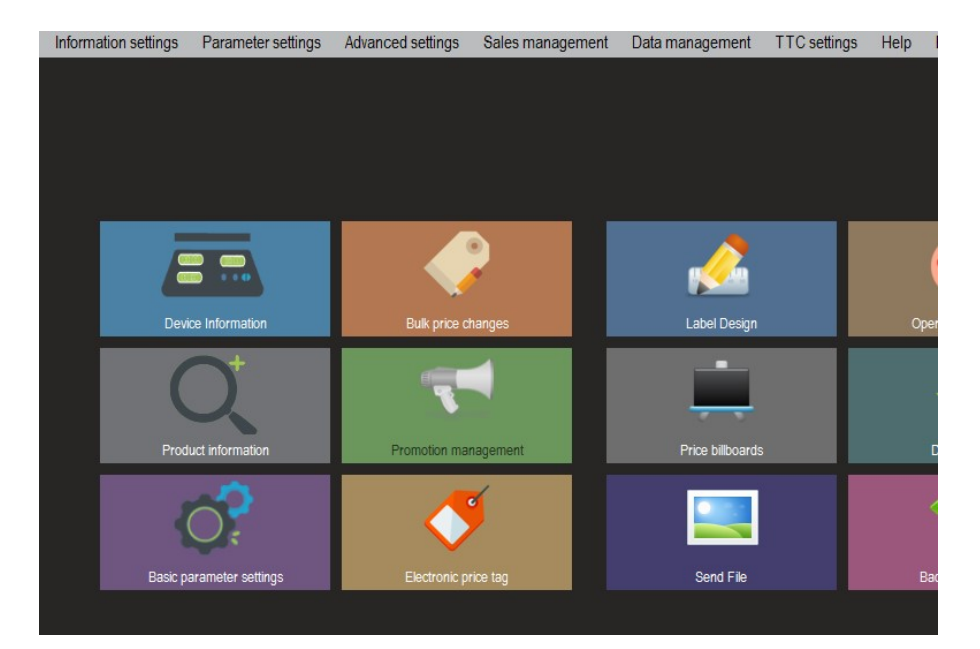

| Клавиши             | Описание                                                                             |
|---------------------|--------------------------------------------------------------------------------------|
| Device Information  | Позволяет пользователю устанавливать информацию о весах из программного обеспечения. |
| Bulk price changes  | Позволяет пользователю выполнять множественный перенос цен.                          |
| Label Design        | Позволяет пользователю создавать формат этикеток                                     |
| Operation interface | Позволяет создавать пользовательский интерфейс весов                                 |

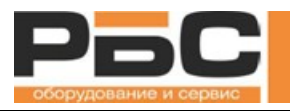

| Product information      | Позволяет пользователю управлять информацией о товарах                                                          |
|--------------------------|----------------------------------------------------------------------------------------------------|
| Promotion management     | Зарезервированная функция                                                                                       |
|                          | Позволяет управлять Bill Board / Мультимедиа                                                                    |
| Data issued              | Позволяет пользователю выполнять передачу разных типов данных.                                                  |
| Basic parameter settings | Позволяет пользователю настраивать информацию о компании, а также основные параметры                            |
| Electronic price tag     | Позволяет пользователю создавать электронные ценники                                                            |
| Send File                | Позволяет пользователю отправлять файлы изображений в весы или отправлять в весы файлы обновления.              |
| Backup/Restore           | Позволяет пользователю делать резервные копии для весов или восстанавливать данные на весах из резервных копий. |

| Название             | Список                 | Описание                                             |
|----------------------|------------------------|------------------------------------------------------|
| Information settings | Сведения об устройстве | Используется для управления сведениями о весах       |
|                      | Информация о товарах   | Используется для управления информацией о<br>товарах |
|                      | Сведения об операторе  | Используется для управления информацией об операторе |
|                      | Информация о категории | Используется для управления информацией о категории  |

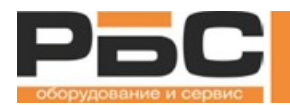

## RBS TouchCenter Руководство пользователя

|                    | Информация отдела                       | Используется для управления информации об<br>отделе                   |
|--------------------|-----------------------------------------|-----------------------------------------------------------------------|
|                    | Информация о налоговой ставке           | Используется для управления информацией о                             |
|                    |                                         | налоговой ставке                                                      |
|                    | Настройка разрешений                    | Резервная функция                                                     |
| Parameter settings | Основные настройки параметров           | Используется для установки основных параметров                        |
|                    | Настройки системных параметров          | Используется для установки настроек системных параметров              |
|                    | Настройки рабочих параметров            | Используется для установки настроек рабочих параметров                |
|                    | Настройки технических параметров        | Используется для установки настроек технических<br>параметров         |
|                    | Параметры связи                         | Резервная функция                                                     |
| Advanced settings  | Параметры взвешивания                   | Резервная функция                                                     |
|                    | Калибровка                              | Резервная функция                                                     |
|                    | Рабочий интерфейс                       | Используется для создания пользовательского<br>интерфейса для продажи |
|                    | Дизайн этикеток                         | Используется для дизайна формата этикеток                             |
|                    | Рекламные щиты                          | Используется для создания интерфейса M-Box                            |
|                    | Электронный ценник                      | Используется для создания ESL                                         |
|                    | Рекламный экран                         | Используется для настройки отображаемой<br>информации для клиента     |
| Sales management   | Управление рекламой                     | Резервная функция                                                     |
|                    | Изменения цен                           | Используется для изменения цены продукта                              |
|                    | Управление отчетами                     | Используется для управления отчетами                                  |
| Data management    | Резервное<br>копирование/восстановление | Используется для резервного копирования/восстановления данных         |
|                    | Передача данных                         | Используется для передачи данных на весы                              |
|                    | Отправить файл                          | Используется для отправки изображений на весы                         |

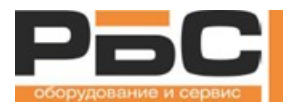

## SettingsCenter Руководство пользователя

|              |                          | или для отправки файлов обновлений на весы.                                                             |
|--------------|--------------------------|----------------------------------------------------------------------------------------------------|
|              | Восстановление данных    | Резервная функция                                                                                       |
| TTC settings | Выбрать весы             | Используется для выбора весов KS4010                                                                    |
|              |                          | В настоящее время поддерживаются четыре типа продуктов KS4010:                                          |
|              |                          | - Label                                                                                                 |
|              |                          | - POS                                                                                                   |
|              |                          | - Industrial                                                                                            |
|              |                          | - J7/M-Box                                                                                              |
|              |                          |                                                                                                    |
|              | Язык                     | Используется для выбора языка из списка,                                                                |
|              |                          | в настоящее время поддерживаются                                                                        |
|              |                          | <ul> <li>Английский язык</li> </ul>                                                                     |
|              |                          | - Испанский                                                                                             |
|              |                          | <ul> <li>Китайский (упрощенный)</li> </ul>                                                              |
|              |                          | <ul> <li>Традиционный китайский</li> </ul>                                                              |
|              |                          | - Русский                                                                                               |
|              | Сведения о пользователе  | Используется для управления сведениями о пользователе                                                   |
|              | Изменить пароль          | Позволяет текущему зарегистрированному пользователю изменять свой пароль учетной записи SettingsCenter. |
|              | Системная настройка      | Используется для выполнения системной<br>настройки                                                      |
| Help         | Справка F1               | Резервная функция                                                                                       |
|              | Информация обо мне       |                                                                                                    |
|              | Мастер быстрой установки |                                                                                                    |

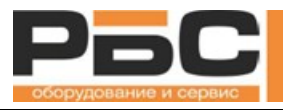

| Fxit | Выход | Выход из программного обеспечения |
|------|-------|-----------------------------------|
| LAIL |       |                                   |

## 5. Использование

## 5.1. Сведения об устройстве

Эта функция отображает текущее состояние всех весов, управляемых SettingsCenter.

Она автоматически обновляет статус соединения всех весов.

Позволяет пользователю открыть окно информации об устройстве, щелкнув значок в главном меню или выбрав на панели инструментов «Настройки информации» -> «Информация об устройстве»,

| Device In  | formation  |        |        |   |          |     |      |        |      |   |
|------------|------------|--------|--------|---|----------|-----|------|--------|------|---|
| Scale No   |            |        |        |   | Search   | + A | dd 🔀 | Delete | Down |   |
| Select All | Uncheck Al | Dese   | lected | _ |          | -   |      | -      |      |   |
|            |            | Select |        |   | Shop No. |     |      |        |      |   |
|            |            |        |        |   |          |     |      |        |      |   |
|            |            |        |        |   |          |     |      |        |      |   |
|            |            |        |        |   |          |     |      |        |      |   |
|            |            |        |        |   |          |     |      |        |      |   |
|            |            |        |        |   |          |     |      |        |      |   |
|            |            |        |        |   |          |     |      |        |      |   |
|            |            |        |        |   |          |     |      |        |      |   |
|            |            |        |        |   |          |     |      |        |      |   |
|            |            |        |        |   |          |     |      |        |      |   |
|            |            |        |        |   |          |     |      |        |      |   |
|            |            |        |        |   |          |     |      |        |      |   |
| -          |            |        |        |   |          |     |      |        |      |   |
|            |            |        |        |   |          | **  |      |        |      | , |

## 5.1.1. Добавление сведений об устройстве

Нажмите на 🕂 Add, чтобы настроить устройства KS4010.

IP-адрес является единственным обязательным полем для добавляемого устройства. Каждые весы должны иметь свой уникальный IP-адрес. Здесь также можно установить другую информацию о

весах, включая идентификаторы весов и изображение, которое будет отображаться после того, как весы перейдут в режим ожидания.

Shop No Department 1 Show All Scale No Scale Name 2 IP Address Enable 10.5.51.204 TRUE Main Back Color Color Transparenc 255:255:255:255 - 255 T-Scale Information Update completed!

Нажмите кнопку «Сохранить» для подтверждения, на дисплее отобразиться успешное завершение задачи

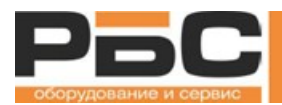

### 5.1.2. Передача информации об устройстве

Выберите соответствующие весы для обновления.

Нажмите кнопку **Dow**, чтобы отправить информацию об устройстве в весы.

На дисплее отобразится уведомление об успешной загрузке

## 5.1.3. Удаление информации об устройстве

Выберите соответствующие весы для обновления.

Нажмите кнопку *Pelete*, нажмите «Да», чтобы подтвердить

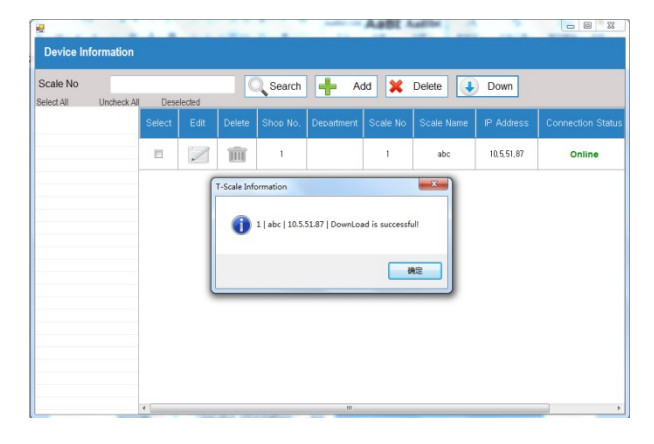

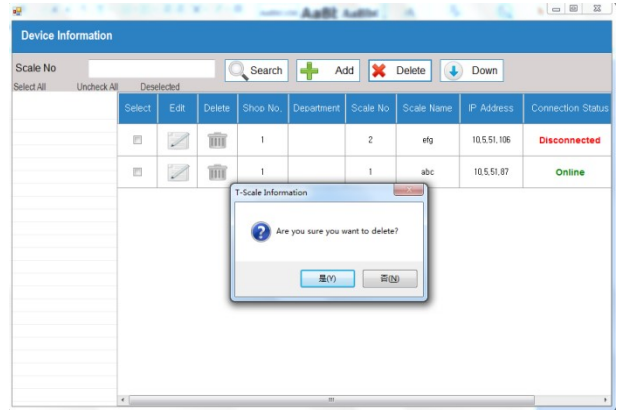

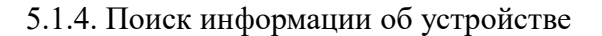

Введите номер весов в пустое поле,

кнопку Search для поиска информации устройстве

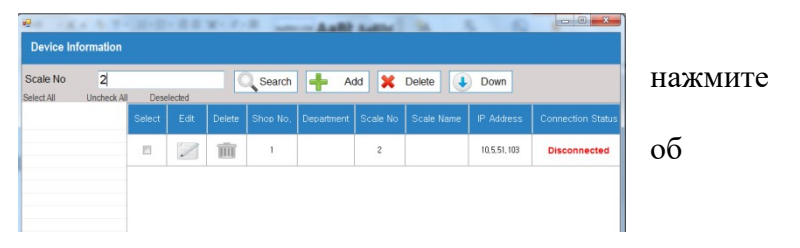

## 5.2. Сведения об операторе

На панели инструментов выберите «Настройки информации» -> «Информация об операторе», а затем информация об операторе откроется в окне.

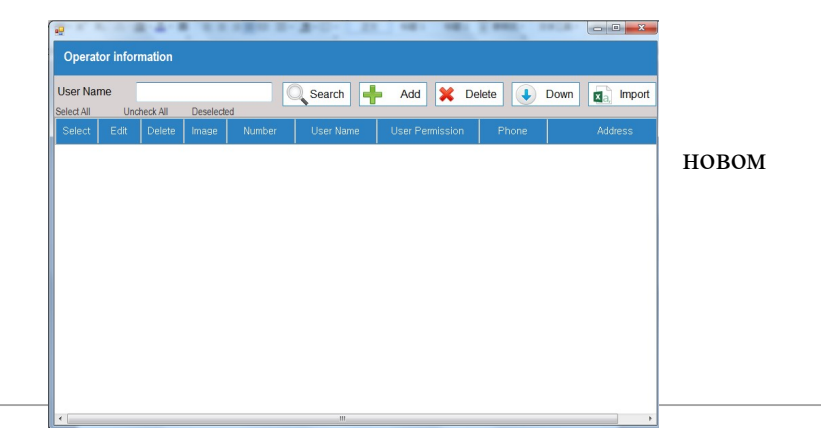

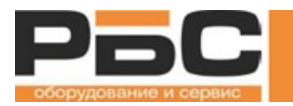

### Типы операторов

а) Администратор: Администратор может управлять пользователями весов. Эти пользователи не имеют прав изменять пароль технического специалиста.

b) Оператор: Обычные пользователи. Эти пользователи могут иметь ограниченный доступ к функциям весов, они управляются из учетных записей технических специалистов или администраторов.

### 5.2.1. Добавить сведения о пользователе

Нажмите кнопку 📑

Add будет

предложено ввести номер, имя, пароль и информацию

Затем нажмите кнопку чтобы сохранить информацию.

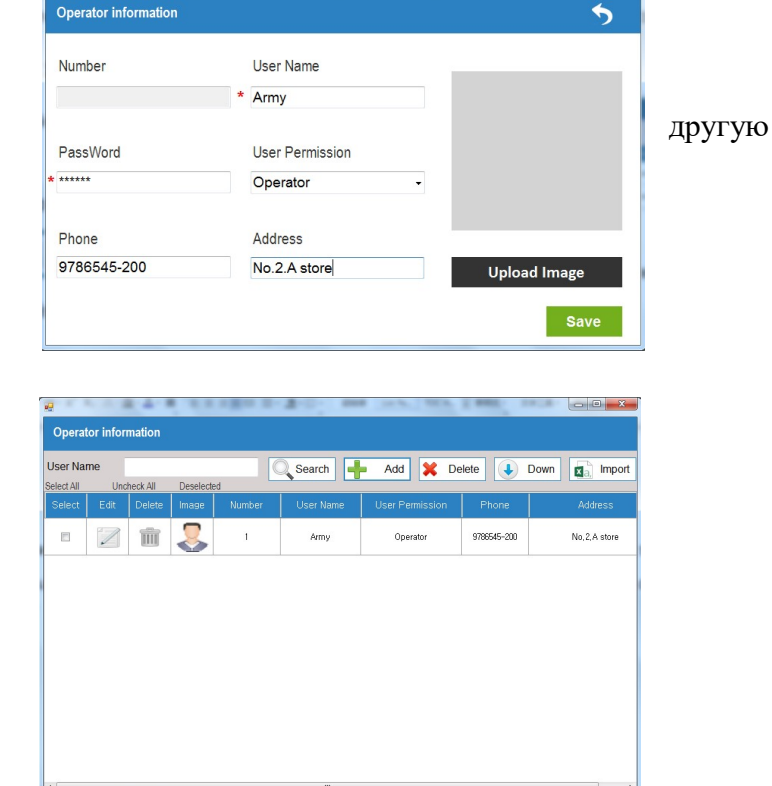

5.2.2. Загрузка сведений о пользователе

Выберите соответствующие весы для обновления.

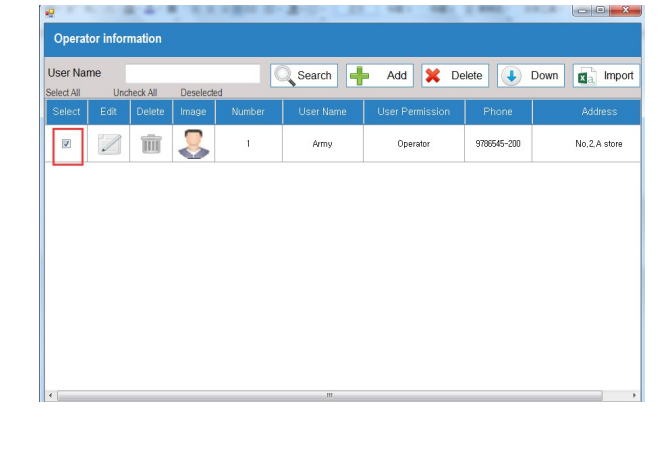

Нажмите кнопку 🚺 Dow, чтобы

отправить информацию о пользователе в

весы

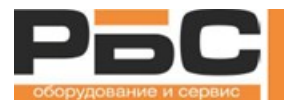

## Будут отображены все подключенные доступные для передачи данных

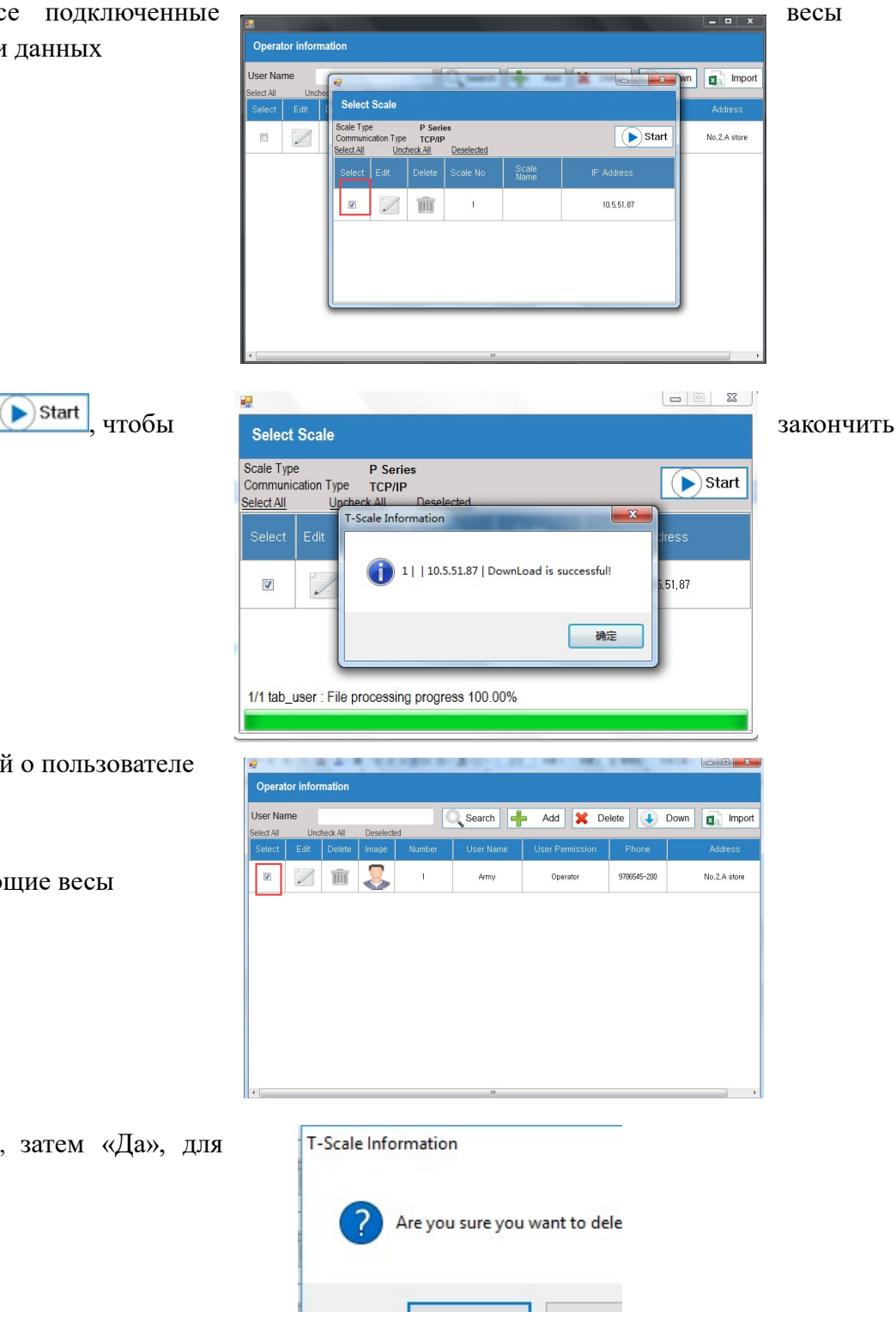

Затем нажмите кнопку **Start**, чтобы процесс передачи.

5.2.3. Удаление сведений о пользователе

Выберите соответствующие весы

Delete

×

Нажмите

подтверждения

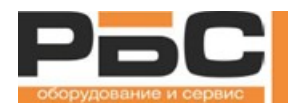

#### 5.2.4. Поиск информации о пользователе

Введите имя пользователя в пустое поле, нажмите

кнопку Search для поиска информации о пользователе

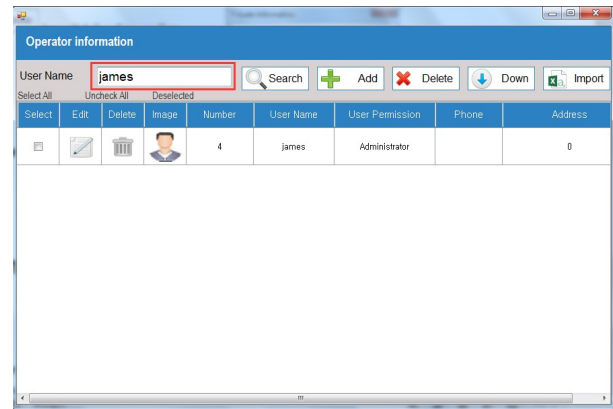

5.2.5. Импорт сведений о пользователе

Позволяет пользователю импортировать информацию о пользователях весов с компьютера, имя файла - operator.csv, выберите файл и нажмите кнопку «открыть» для импорта.

| 2.01.03 V Scale_data V | ▼ ▼ 建新 scale_d    | ata            |
|------------------------|-------------------|----------------|
|                        |                   | = - 🔟 🤅        |
| 名称                     | 修改日期              | 类型             |
| 🎳 translation          | 2016/12/22 8:41   | 文件夹            |
| bar_report.csv         | 2016/12/14 16:34  | Microsoft Exce |
| 🗐 category_a.csv       | 2016/12/14 16:34  | Microsoft Exce |
| 🗐 category_b.csv       | 2016/12/14 16:34  | Microsoft Exce |
| Category_c.csv         | 2016/12/14 16:34  | Microsoft Exce |
| lepartment.csv         | 2016/12/14 16:34  | Microsoft Exce |
| 🗐 keys_key.csv         | 2016/12/14 16:34  | Microsoft Exce |
| keys keypage.csv       | 2016/12/14 16:34  | Microsoft Exce |
| operator.csv           | 2016/12/14 16:34  | Microsoft Exce |
| 비 print_format.csv     | 2016/12/14 16:34  | Microsoft Exce |
| product.csv            | 2017/2/6 10:21    | Microsoft Exce |
| a tax.csv              | 2016/12/14 16:34  | Microsoft Exce |
|                        |                   | •              |
| ): operator.csv        | ✓ CSV Files(*.csv | ) -            |
|                        |                   | RINK           |

## 5.3. Информация о продукте

Позволяет пользователю управлять информацией о товарах в программном обеспечении SettingsCenter, эта функция отображает данные PLU / продукта, хранящиеся в товароучетной системе. Эти данные могут быть переданы на весы.

Чтобы открыть окно информации о продукте, щелкните значок

выберите на панели инструментов «Настройки информации» -> «Информация о товаре»,

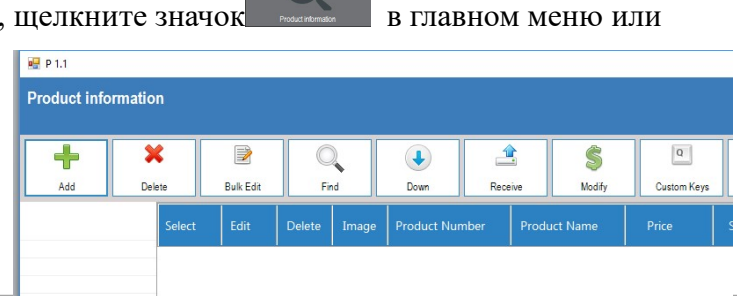

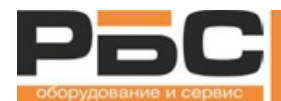

| Клавиши          | Описание                                                                                                  |
|------------------|----------------------------------------------------------------------------------------------------|
| Add              | Добавление сведений о товаре                                                                              |
| X<br>Delete      | Удаление сведений о товаре                                                                                |
| Bulk Edit        | Одновременное редактирование нескольких элементов.                                                        |
| Find             | Поиск сведений о товаре.                                                                                  |
| Down             | Передача данных о товаре на весы.                                                                         |
|                  | Выгрузка данных о товарах из весов.                                                                       |
| S<br>Modify      | Изменение цены товара                                                                                     |
| Q<br>Custom Keys | Открытие страницы редактора пользовательского интерфейса.                                                 |
| Field            | Настройка отображения полей в разделе товаров.                                                            |
| Import/Export    | Импорт или экспорт данных о товаре из Excel в товароучетную систему или из товароучетной системы в Excel. |
|                  | Изменение данных о товаре.                                                                                |
|                  | Удаление информации о товаре.                                                                             |

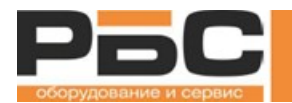

#### 5.3.1. Добавление данных о товаре

Нажмите кнопку , чтобы добавить информацию о товаре.

Основная информация: Номер продукта, название продукта и цена - это обязательные поля для добавленного товара, здесь также можно указать другую информацию о товаре, включая

изображение товара, которое будет отображаться в режиме продажи

| Product Number      |           | 00088          |    |           | Produc | t Name   |   | Warheads                              |
|---------------------|-----------|----------------|----|-----------|--------|----------|---|---------------------------------------|
| Basic Information A | ttributes | Product manual | Re | marks     |        |          |   |                                       |
| Product Number      | * 00      | 0088           |    | Product ( | Code   | 10088    |   |                                       |
| Product Name        | * W       | arheads        |    | Abbrevia  | tion   | Warheads |   | COLOR BO                              |
| Price               | * 24      | 1              |    | Sales Pri | ce     | 24       |   | C C C C C C C C C C C C C C C C C C C |
| Pre-Tare            | 0         |                | ~  | Price Uni | t      | 100g     | ~ |                                       |
| Tax                 | s         | how All        | ~  | Category  |        | Candy    | v | Image 🚛                               |
| Department          |           |                | ~  | Tradema   | rk     | Browse   |   |                                       |
|                     |           |                |    |           |        |          |   |                                       |

Нажмите кнопку Upload, чтобы добавить изображение продукта с компьютера,

Примечание: Изображение должно храниться в папке с именем image\_product ", это облегчит управление.

Затем нажмите кнопку «Открыть», чтобы добавить

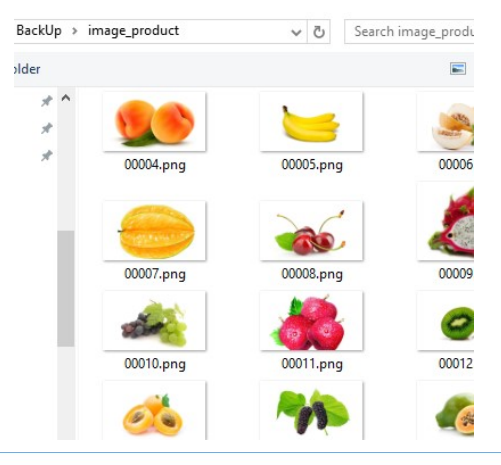

Product information Product Number Product Name Warhe 00088 Basic Information Attributes Product manual Remarks Defaul Label Format Disabled Electronic tag Trace Mark Number 88 Show . BarCode Format

Атрибуты: Выберите продукт

Сведения об атрибутах

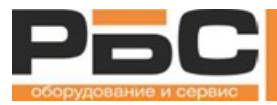

| Все атрибуты товара можно установить тут | Product information                                                                                                    | The second second second second second second second second second second second second second second second s | and the state         |                |
|------------------------------------------|----------------------------------------------------------------------------------------------------|----------------------------------------------------------------------------------------------------|-----------------------|----------------|
|                                          | Product Number 110                                                                                                    |                                                                                                    | Product Name          | Crucian carp   |
|                                          | Basic Information Attribute                                                                                                    | es Product manual Rem                                                                                          | arks                  | or donain outp |
|                                          | Remark1                                                                                                    |                                                                                                    | Remark2               |                |
|                                          | Product information                                                                                                    | A REAM PROFESSION                                                                                              |                       |                |
|                                          | Product Number 110                                                                                                    |                                                                                                    | Product Name          | Crucian carp   |
|                                          | Basic Information Attribute                                                                                                    | es Product manual Rem                                                                                          | arks                  |                |
|                                          | Origin US/                                                                                                    | A                                                                                                    | Ingredient            |                |
| Нажмите для подтверждения                | Nutrition                                                                                                    |                                                                                                    | Produced              |                |
|                                          | Expiration Period                                                                                                    |                                                                                                    | Temperautre           |                |
|                                          | Product information                                                                                                    |                                                                                                    | ner ut ut             |                |
| 5.3.2. Удаление данных о товаре          | Add Delete Durk Edit                                                                                                    | Find Down Products                                                                                             | Modfy Custom Keys Fie | ImportExport   |
|                                          | Select Edit I                                                                                                    | Delete Image Product Number                                                                                    | Product Name Price L  | lowest Price P |
| Выберите товар                           |                                                                                                    | T-Scale Information                                                                                            | 10moto 37.5           | 0              |
|                                          |                                                                                                    | Are you sure you want to dele                                                                                  | ste? 9,8              | 0              |
| Llown www. Delete                        | - Z                                                                                                    |                                                                                                    | itte ad 42            |                |
| пажмите или, нажмите                     |                                                                                                    |                                                                                                    |                       | Да             |
| для подтверждения                        | ресчист Number 110 Product Name Crucian carp<br>Basic Information Attributes Product manual Remarks<br>Remark1 Remark2<br>Product Information<br>Product Number 110 Product Name Crucian carp<br>Basic Information Attributes Product manual Remarks<br>Origin USA Ingredient<br>Nutrition Produced<br>Expiration Period Temperautre<br>Expiration Period Temperautre<br>() () () () () () () () () () () () () ( |                                                                                                    |                       |                |
|                                          | е п                                                                                                    |                                                                                                    |                       |                |

#### 5.3.3. Редактирование нескольких элементов

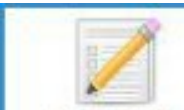

Нажмите кнопку новарах, чтобы редактировать информацию о нескольких товарах, можно выбрать два варианта

А) Изменить в соответствии с выбранными строками

Выберите информацию из списка столбцов,

введите значение, нажмите кнопку сохранения

В) Изменить в соответствии с номером PLU

Введите номер товара

| 🛃 Bulk Edit   |                                      |
|---------------|--------------------------------------|
| Bulk EditMode | 1. Modify according to selected rows |
| Column        | Expiration Per  Value 2              |
|               | 🖹 Save 🖣 Exit                        |

| Bulk Edit      |                    | _         |        |
|----------------|--------------------|-----------|--------|
| Bulk EditMode  | 2. Modify accordin | ig to PLU | Number |
| Product Number | 113                | _         | 114    |
| Column         | Expiration Pe 💌    | Value     | 2      |
|                | B Save             | ) (       | 🖌 Exit |

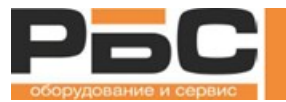

Выберите информацию из списка столбцов,

введите значение, нажмите кнопку сохранения

Появится сообщение об удачном обновлении

T-Scale Information

Позволяет пользователю проверять корректность обновления информации.

В настоящее время поддерживаются столбцы

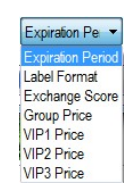

5.3.4. Поиск сведений о товаре

Позволяет пользователю находить информацию о продукте в соответствии с номером продукта или названием продукта, номер или название должны вводиться в пустое поле

| Нажмите кнопку, выберите поле для поиска из списка, | 💀 Find  |                  |   |      |   |
|-----------------------------------------------------|---------|------------------|---|------|---|
| введите значение поиска, нажмите <u>Find</u>        | Column  | Product Number 🔹 | Q | Find |   |
|                                                     | Content |                  | - | Exit | 1 |

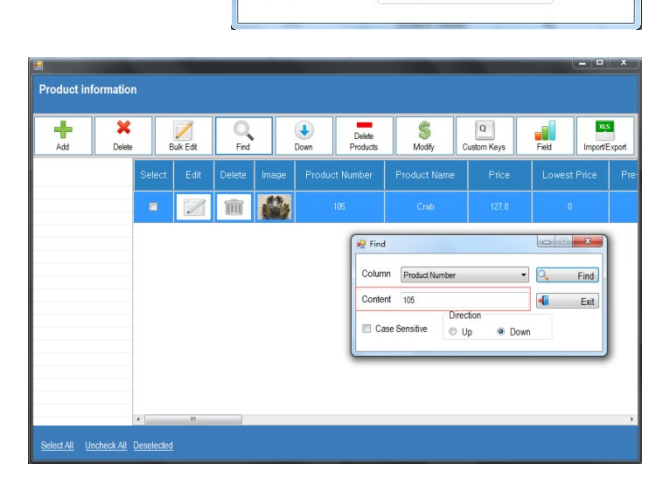

Case Sensitive

Direction

Own

O Up

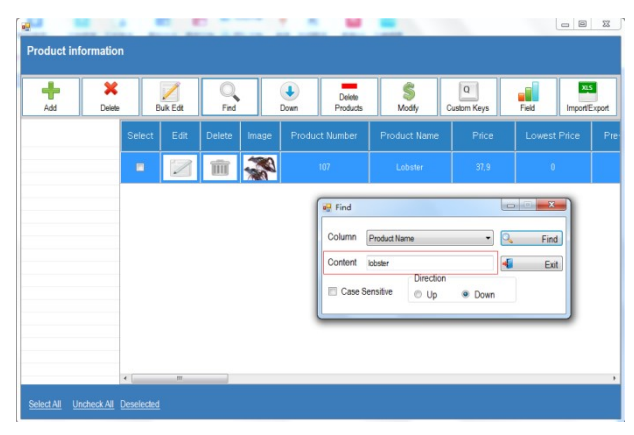

Выбран товар на основании номера товара

Выбран товар на основании имени товара

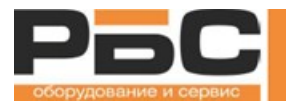

5.3.5. Загрузка информации о товаре в весы

Позволяет пользователю выводить информацию о товаре в весы из программы

Выберите товар для обновления.

| 1 1,,                                         | Product            | t informati            | on               |                 |             |            |                      |                                                                                                    |                  |              |               |
|-----------------------------------------------|--------------------|------------------------|------------------|-----------------|-------------|------------|----------------------|----------------------------------------------------------------------------------------------------|------------------|--------------|---------------|
|                                               | Add                | Dek                    | ¢<br>ste         | Duk Edit        | O<br>Find   | Do         | Delete<br>Products   | S<br>Modfy                                                                                                    | Q<br>Custom Keys | Field Import | as<br>VExport |
|                                               |                    |                        | Select           | Edit            | Delete      | mage       | Product Number       | Product Name                                                                                                    | Price            | Lowest Price | F             |
|                                               |                    |                        | ×                |                 |             |            | 114                  | Image: Second second second |                  |              |               |
|                                               |                    |                        | ×.               |                 |             | <b>∕</b> € | 113                  | Potato                                                                                                    | 15,5             | 0            |               |
|                                               |                    |                        |                  | 2               | Î           |            | 111                  | Snack head                                                                                                    | 42               | 0            |               |
|                                               |                    |                        | 8                | 2               | Î           | 54         | 110                  | Crucian carp                                                                                                    | 110,1            | 0            |               |
| Нажмите кнопку 🚺 🛯 🖉 Ром, чтобы отправить     |                    |                        | 8                |                 | Î 4         |            | 109                  | Parabrmis                                                                                                    | 42               | 0            |               |
| информацию о товаре на весы                   |                    |                        | •                |                 |             |            | 108                  | Oysters                                                                                                    | 231              | 0            | -             |
| информацию о товаре на всем                   | Select All         | Uncheck A              | <u>Deselecte</u> | <u>d</u>        |             |            |                      |                                                                                                    |                  |              |               |
|                                               |                    | 2                      | _                | _               |             | 1          | -                    | - 10                                                                                                    | A                |              | ×             |
|                                               |                    | Sele                   | ct Sca           | le              |             |            |                      |                                                                                                    |                  |              |               |
| Для выбора будут отображены подключенные весь | J.                 | Scale T<br>Commu       | ype<br>nication  | Туре            | P Series    | •          | 1913                 |                                                                                                    |                  | ▶ Sta        | irt           |
|                                               |                    | Select A               |                  | Unched          | <u>x Al</u> | Scale      | <u>kded</u><br>Na Sk | ale                                                                                                    | ID A4            | duare        |               |
|                                               |                    | Selec                  | L Eu             |                 | Perete      | Scale      | No No                | ame                                                                                                    | IF AU            | urss         |               |
|                                               |                    | ×                      |                  |                 | III         |            | 1                    |                                                                                                    | 10,              | 5,51,87      |               |
|                                               |                    |                        |                  |                 |             |            |                      |                                                                                                    |                  |              |               |
|                                               |                    |                        |                  |                 |             |            |                      |                                                                                                    |                  |              |               |
|                                               |                    |                        |                  |                 |             |            |                      |                                                                                                    |                  |              |               |
|                                               |                    |                        |                  |                 |             |            | -                    |                                                                                                    |                  | - Ξ Σ        | 3 )           |
| Затем нажмите кнопку <b>Start</b> , чтобы     | Sele               | ct Sca                 | le               |                 |             |            |                      |                                                                                                    |                  |              |               |
|                                               | Scale T            | уре                    |                  | P Ser           | ries        |            |                      |                                                                                                    | г                |              |               |
| закончить процесс передачи.                   | Commu<br>Select Al | unication<br><u>II</u> | Type<br>Upche    | TCP/I<br>ck All | P<br>Dese   | lected     |                      |                                                                                                    |                  | Star         | T.            |
|                                               | Selec              | t Edit                 | T-9              | icale Inf       | ormation    | ו          |                      |                                                                                                    | dr               | ess          |               |
|                                               |                    | 100                    |                  | <b>()</b>       | 1     10.   | 5.51.87    | 7   DownLoad         | is successful!                                                                                                    |                  |              |               |
|                                               |                    | Ø                      |                  |                 |             |            |                      |                                                                                                    | 5,1              | 51,87        |               |
|                                               |                    |                        |                  |                 |             |            |                      | 确知                                                                                                    |                  |              |               |
|                                               |                    |                        |                  | -               | -           | -          | _                    | _                                                                                                    |                  |              |               |
|                                               | 1/1 tat            | b_user :               | File p           | rocessi         | ng prog     | ress 10    | 00.00%               |                                                                                                    |                  |              |               |
|                                               |                    |                        |                  |                 |             |            |                      |                                                                                                    |                  |              |               |

2

5.3.6. Получить информацию о товаре из весов

Позволяет пользователю получать информацию о товарах из выбранных весов.

| Нажмите кнопку |  |
|----------------|--|

для получения

| Scale Type P Series<br>Communication Type TCP/IP<br>ielect All Uncheck All <u>Deselected</u> |      |        |          |               | Start      |
|----------------------------------------------------------------------------------------------|------|--------|----------|---------------|------------|
| elect                                                                                        | Edit | Delete | Scale No | Scale<br>Name | IP Address |
| V                                                                                            | 1    | Ŵ      | 1        |               | 10,5,51,87 |

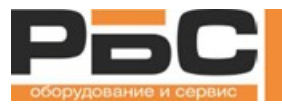

Для выбора будут отображены подключенные весы.

Затем нажмите кнопку **Start**, чтобы процесс передачи.

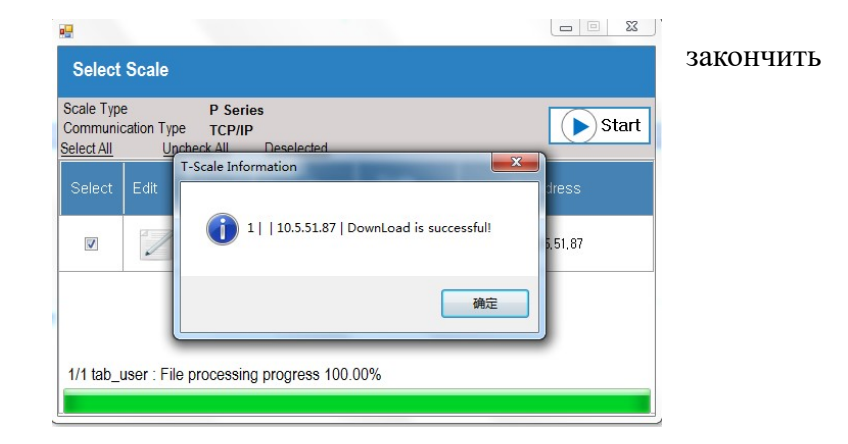

#### 5.3.7. Изменить цену товара

Эта функция позволяет пользователю изменять цену товара, ее можно изменить в соответствии с названием продукта, номером

Выберите из списка столбец для поиска, введите данные в пустое поле, нажмите кнопку *Find* 

| Select | ID  | Product<br>Number | Product<br>Name | Price | Lowest<br>Price |   | Column<br>Product Num |
|--------|-----|-------------------|-----------------|-------|-----------------|---|-----------------------|
|        | 274 | 14                | Mulberry        | 4,5   | 0               | Ш | Content               |
|        | 275 | 15                | Papaya          | 16,8  | 0               |   | S Find                |
|        | 276 | 16                | Peach           | 7.6   | 0               |   | Select All            |
|        | 277 | 17                | Pear            | 1,6   | 0               |   | Uncheck All           |
|        | 278 | 18                | Persimmon       | 0,6   | 0               |   | Deselected            |
|        | 279 | 19                | Pineapple       | 12,5  | 0               |   | Down                  |
|        | 280 | 20                | Pomegranate     | 6,8   | 0               |   | 📲 Exit                |

| -      |     | -                 | _               |        | _               | - |                         |
|--------|-----|-------------------|-----------------|--------|-----------------|---|-------------------------|
| Select | ID  | Product<br>Number | Product<br>Name | Price  | Lowest<br>Price | ^ | Column<br>Product Num - |
|        | 286 | 26                | Halibut         | 175    | 0               |   | Content                 |
|        | 287 | 27                | Mackerel        | 169,99 | 0               |   | Sec. Find               |
|        | 288 | 28                | Mahi Mahi       | 138,7  | 0               |   | Select All              |
|        | 289 | 29                | Salmon          | 127.8  | 0               |   | Uncheck All             |
|        | 290 | 30                | Sardine         | 67,9   | 0               |   | Deselected              |
|        | 291 | 31                | Sea Bass        | 37,9   | O               |   | Down                    |
|        | 292 | 32                | Swordfish       | 231    | 0               |   | 📲 Exit                  |
|        |     |                   |                 |        |                 | - |                         |

и т.д.

будет

Например: Введите номер товара «26» в пустое поле, нажмите кнопку Find, товар показан в первой строке

Измените значение цены, нажмите

кнопку Save, чтобы подтвердить

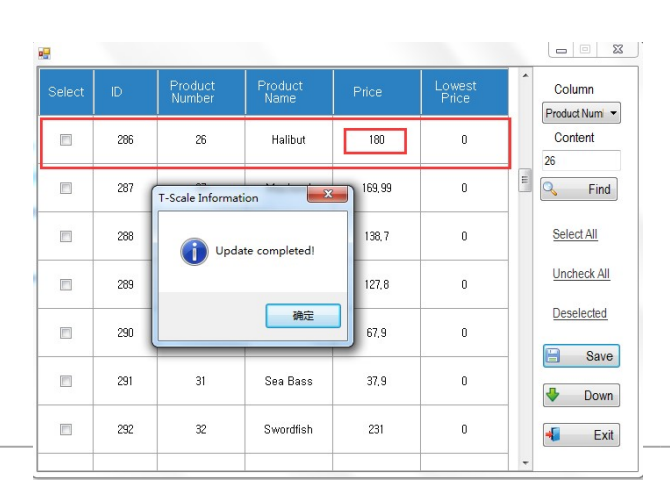

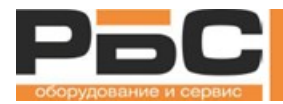

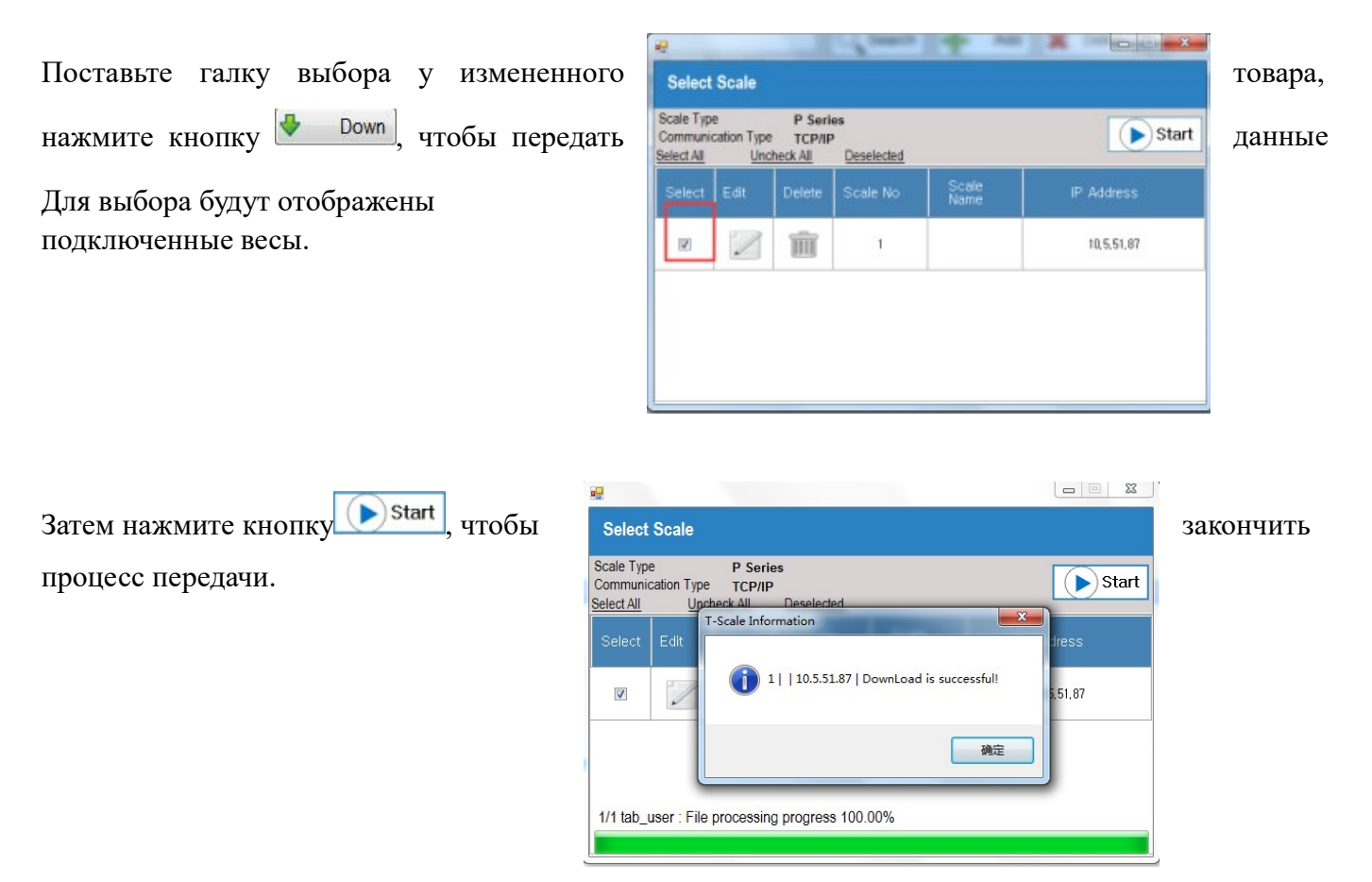

#### 5.3.8. Настройка экранной формы

Позволяют пользователю редактировать дизайн пользовательского интерфейса весов и передавать пользовательский интерфейс на весы.

| Нажмите     | кнопку Custom Keys , | интерфейс   | File Edit Tool I<br>C C C C C C C C C C C C C C C C C C C                                | ter Ul     | Mar 10000 Min 100 e-500g - A200 Mi<br>Les 100 Ag (77 Les 100<br>0.0 0.0 | <b>4</b> 203 | 6-09-30 15:51 | Form<br>Appearance<br>BackColor 9<br>Bahavior<br>DableBuf: True | •<br>fhite |
|-------------|----------------------|-------------|------------------------------------------------------------------------------------------|------------|-------------------------------------------------------------------------|--------------|---------------|-----------------------------------------------------------------|------------|
| откроется н | з новом окне         |             | Clear Clear South Print Print Pred Meru Neut Previous Key pad Vindows Preset Keys Others |            |                                                                         |              | 0             | Lorbed False                                                    |            |
|             |                      |             | Ready                                                                                    |            | 0                                                                       |              |               | Appearance                                                      |            |
| Операции    | редактирования       | пользовател | іьского                                                                                  | интерфейса | описаны                                                                 | в            | разд          | целе                                                            | «И         |

Операции редактирования пользовательского интерфейса описаны в разделе «Интерфейс операций»

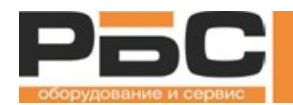

### 5.3.9. Поля для просмотра

Эта функция позволяет пользователю настраивать отображение полей товаров.

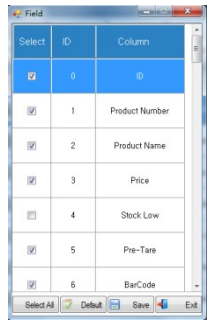

Выберите поля которые необходимо отображать в таблице товаров

|                                                   | Select Edit | Delete | Image | Product Number | Product Name | Price   | Lowest Price | F   |
|---------------------------------------------------|-------------|--------|-------|----------------|--------------|---------|--------------|-----|
| Select All: Нажмите кнопку, чтобы выбрать все п   | ОЛЯ         |        |       |                |              |         |              |     |
| Default : Нажмите кнопку, чтобы установить нас    | стройку     | пол    | я по  | умолча         | нию          |         |              |     |
| <b>Save</b> : Нажмите кнопку, чтобы сохранить инф | формаци     | ію     |       |                |              |         |              |     |
| Ext : Нажмите кнопку, чтобы выйти из этой         | функци      | и.     |       |                |              |         |              |     |
| 5.3.10. Импорт/Экспорт информации о товаре        |             |        |       |                |              |         |              |     |
| Эта функция позволяет пользователю сохранить л    | анные т     | овар   | OB F  | 6              |              |         | Ŧ            | Exc |
| или импортировать из Excel.                       |             | PI     | U->CS | J              |              |         |              |     |
|                                                   |             |        |       |                |              |         |              |     |
|                                                   |             |        |       |                | CS           | SV->PLU | J            |     |
|                                                   |             |        |       |                |              |         |              |     |
|                                                   |             |        |       |                | Dat          | a Wiza  | rd           |     |
| Нажмите кнопку PLU->CSV, информаци                | я о това    | ipax   | буде  | T              |              |         |              |     |
| экспортирована в Excel.                           |             |        |       |                |              |         |              |     |
| Нажмите кнопку СSV->PLU, информация с             | о товара    | х буд  | цет и | импорти        | рована       | из ехс  | el.          |     |

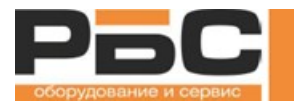

Нажмите кнопку Data Wizard , для сопоставления информации из excel с полями таблицы

товаров программы.

| Source       | Destination | Remark       |
|--------------|-------------|--------------|
| product_name | abbr        | Abbreviation |
| price_lowest | price       | Price        |

## 5.4. Изменения цен сразу нескольких товаров

Эта функция позволяет пользователю выполнять изменение цен сразу нескольких товаров.

Окно «Массовые изменения цен» можно

открыть, щелкнув значок

меню или выбрав «Панель управления», «Управление продажами» -> «Массовые изменения цен»,

| 1 | <b>.</b> | -   |                   |                 |       |                 |   |             |
|---|----------|-----|-------------------|-----------------|-------|-----------------|---|-------------|
|   | Select   | ID  | Product<br>Number | Product<br>Name | Price | Lowest<br>Price | * | Column      |
|   |          | 386 | 17                | Pear            | 1,6   | 0               | ш | Content     |
|   |          | 387 | 18                | Persimmon       | 0,6   | 0               |   | S Find      |
|   |          | 388 | 19                | Pineapple       | 12,5  | 0               |   | Select All  |
|   |          | 389 | 20                | Pomegranate     | 6,8   | 0               |   | Uncheck All |
|   |          | 390 | 21                | Strawberry      | 36    | 0               |   | Deselected  |
|   |          | 391 | 22                | Watermelon      | 1,65  | 0               |   | Save Down   |
|   |          | 392 | 23                | Anchovy         | 59,2  | 0               |   | 📲 Exit      |
|   |          |     |                   |                 |       |                 | - |             |

Основное описание приведено в разделе 5.3.7 Изменение цены продукта

в главном

## 5.5. Дизайн этикеток

Дизайн этикеток позволяет пользователю разработать формат этикетки и передать его на весы.

Окно «Дизайн этикеток» можно открыть, щелкнув значок «Панель инструментов», «Дополнительные «Дизайн этикеток»,

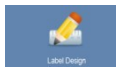

в главном меню или выбрав настройки» ->

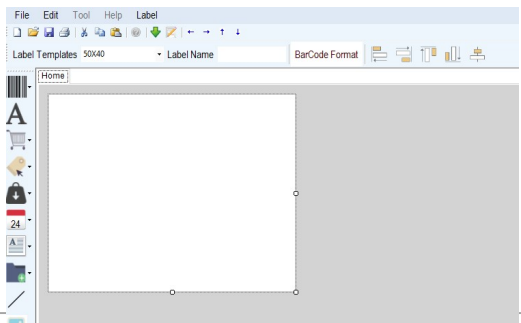

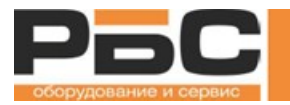

## 5.5.1. Описание кнопок для добавления полей на этикетку

| Значок | Описание                                                                                                    |
|--------|----------------------------------------------------------------------------------------------------|
|        | Поля штрихкода/QR-кода.                                                                                                    |
| Α      | Фиксированные текстовые поля. Это могут быть пользовательские тексты на этикетке.                                                                                                    |
|        | Поля свойств товара. На этикетке будет отображаться информация о продукте, соответствующая выбранному продукту, при использовании весов.                                                                                                    |
| 2      | Цены. На этикетке будет отображаться информация о цене и стоимости, соответствующего товара                                                                                                    |
| Â      | Весовые поля. На этикетке будет отображаться информация о весе, соответствующая взвешенному значению, при использовании весов. «Чистое значение» отображает чистый вес или количество для штучного товара.                                                                          |
| 7      | Поля даты. На этикетке будет отображаться информация о дате и времени, соответствующая времени печати этикетки, а также информация о сроке годности выбранного товара.                                                                                                    |
| A      | Переменная текстового поля. На этикетке будет отображаться верхний/нижний колонтитул.<br>Эта информация может быть задана на вкладке "Установка основных параметров".                                                                                                    |
|        | Поля примечаний. На этикетке будет отображаться информация о примечаниях, соответствующих выбранному продукту при использовании весов. Примечания зарезервированы для информации о продукте. Пользователи могут использовать их, когда для продуктов требуются дополнительные поля. |
| /-     | Прямая линия. Перетащите на шаблон этикетки, чтобы создать линию.                                                                                                    |
|        | Изображение. На этикетке будет отображаться изображение, добавленное в шаблон<br>этикетки. Найдите «изображение» на правой панели в дизайне этикетки, чтобы выбрать<br>изображение с вашего компьютера. Рекомендуется черно-белое изображение невысокого<br>качества.               |
| TM     | Торговая марка. На этикетке будет отображаться торговая марка, добавленная в шаблон<br>этикетки. Найдите «изображение» на правой панели в дизайне этикетки, чтобы выбрать<br>изображение с вашего компьютера. Рекомендуется черно-белое изображение невысокого<br>качества.         |

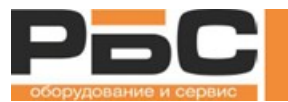

#### 5.5.2. Создание нового шаблона этикетки

Для каждой этикетки требуется название этикетки и размер этикетки. Название этикетки будет определять название, которое пользователь видит на весах, когда они выбирают этикетку или когда они назначают этикетку товару. Размер этикетки должен максимально соответствовать фактической этикетке.

Название этикетки

Каждая этикетка состоит из двух идентификаторов: 1. Название этикетки 2. Название файла этикетки.

1. Название этикетки можно ввести в следующее поле:

Label Name

Это поле является необязательным для заполнения. Если оставить это поле пустым, название этикетки будет сгенерировано из названия формата файла. Например, если этикетка сохранена как «example.fmt», имя этикетки будет сгенерировано как «example».

2. Имя файла этикетки требуется при сохранении шаблона этикетки в первый раз. Это название файла типа .fmt, которое будет сохранено на локальном компьютере. Например, "example.fmt" правильное название файла.

Примечание: Название этикетки и название формат файла должны содержать только английские буквы, цифры, пробелы и знаки подчеркивания.

Размер этикетки

Размер шаблона этикетки должен быть установлен для каждого шаблона этикетки отдельно. Он должен совпадать с фактическим размером этикетки, которая будет использоваться.

Размер этикетки состоит из ширины этикетки и высоты этикетки. Например, по умолчанию это 50х40, что означает, что этикетка должна быть 50 мм в ширину и 40 мм в высоту.

Размер этикетки можно выбрать из раскрывающегося списка "Шаблон этикеток":

Label Templates 50X40

Или вы можете щелкнуть по белой области и ввести индивидуальные значения мм; например: 55х45

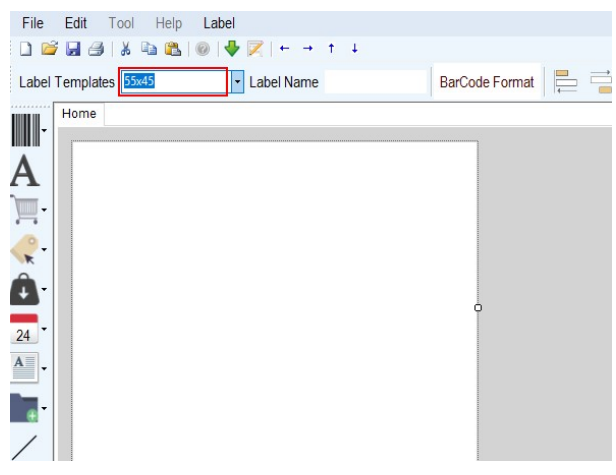

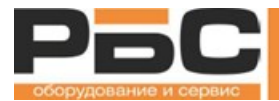

Создание нового шаблона этикетки и сохранение:

Откройте Label Designer и выберите корректный шаблон этикетки:

Сохраните этикетку, нажав 🐱. Назовите "demo.fmt".

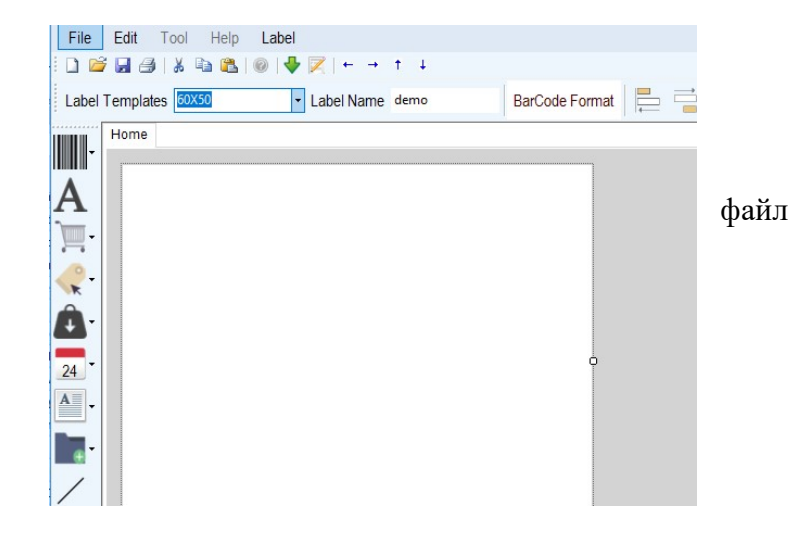

5.5.3. Добавление штрихкода

В настоящее время поддерживаются типы одноразрядных штрих-кодов: EAN8, EAN13, 128 и т.д.

Выберите штрихкод на панели инструментов чтобы изображение штрихкода появилось в шаблоне этикетки:

Формат штрихкода может быть изменен, этого кликните на изображение штрихкода в шаблоне этикетки. После этого появится всплывающее окно с редактором формата штрихкода. Как на скриншоте

1

1

1

1

1

1

1

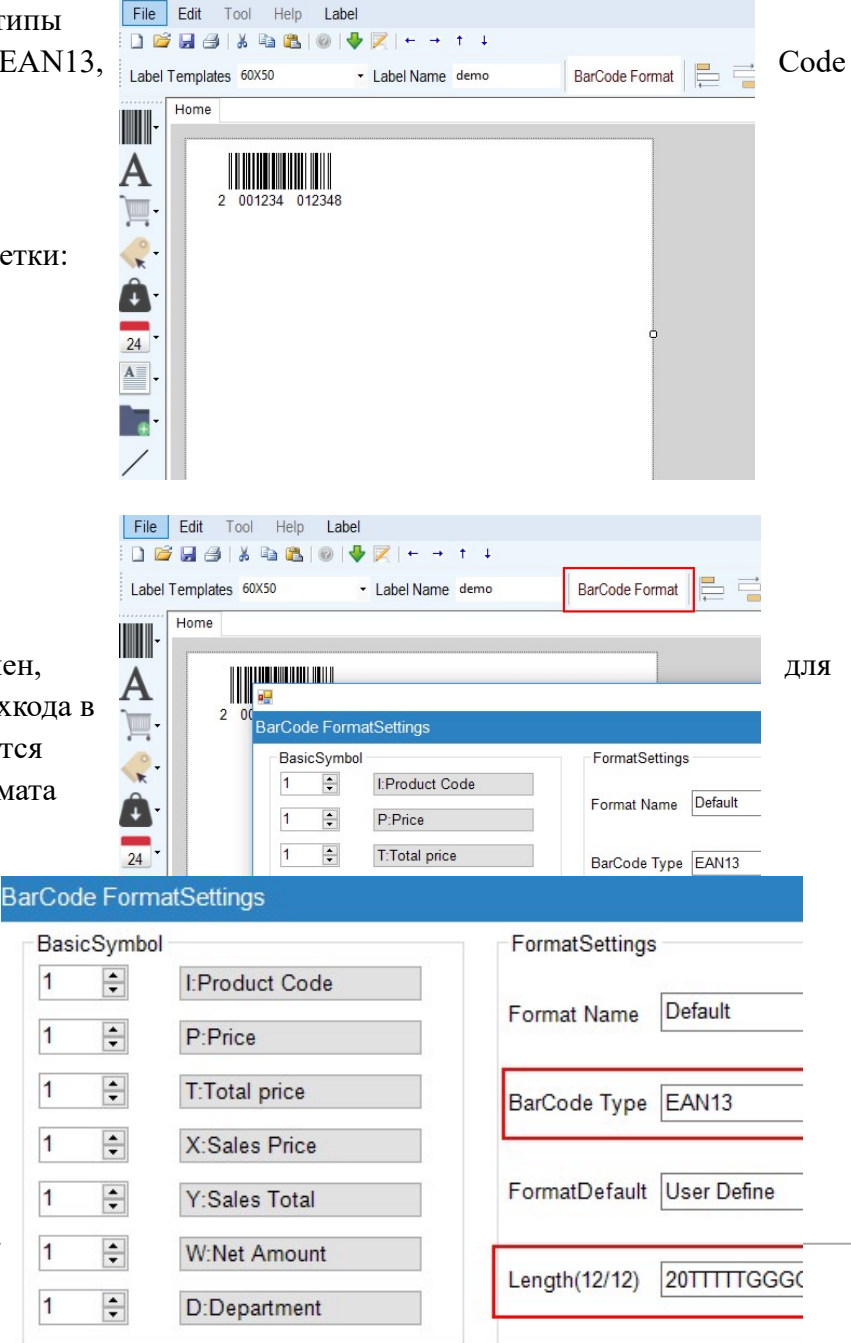

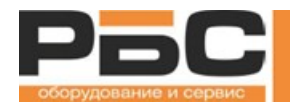

Выделенная область - это формат штрих-кода. Переменные объясняются в левой части редактора штрих-кода. Вы можете щелкнуть по кнопкам под «Основным символом», чтобы добавить переменные в формат штрих-кода, или вы можете найти больше символов в раскрывающемся списке «Другой символ», а затем нажать «Записать».

Примечание: Переменная может быть добавлена только тогда, когда формат штрих-кода не превышает максимальную длину.

Примечание: Формат штрих-кода должен соответствовать правилам. Например, формат EAN13 должен заканчиваться «С» или «контрольным числом штрих-кода».

5.5.3.1. Добавление формата штрихкода в редакторе этикеток

Откройте редактор штрих-кода и установите следующие настройки:

Теперь штрих-код будет отображаться:

2-значный фиксированный номер, 5-значный код товара, 5-значный чистый вес,

| BarCode I | FormatSettings   |                           |
|-----------|------------------|---------------------------|
| BasicS    | ymbol            | FormatSettings            |
| 1         | ÷ I:Product Code | Tatal Count               |
| 1         | P:Price          | Format Name               |
| 1         | ÷ T:Total price  | BarCode Type EAN13        |
| 1         | X:Sales Price    |                           |
| 1         | + Y:Sales Total  | FormatDefault User Define |
| 1         | € W:Net Amount   | Longth/12/12)             |
| 1         | D:Department     | Length(12/12)             |

Добавить «Название формата» Например: Общее значение

По завершении щелкните — Add , чтобы подтвердить.

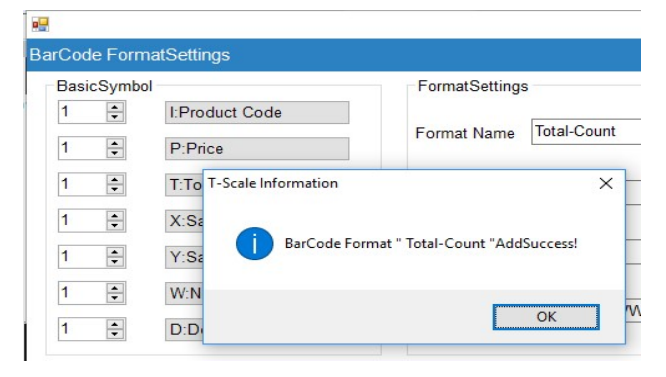

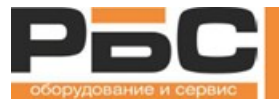

#### 5.5.3.2. Выбор формата штрих-кода для этикетки

Перейдите на вкладку штрих-кода для добавления штрих-кода:

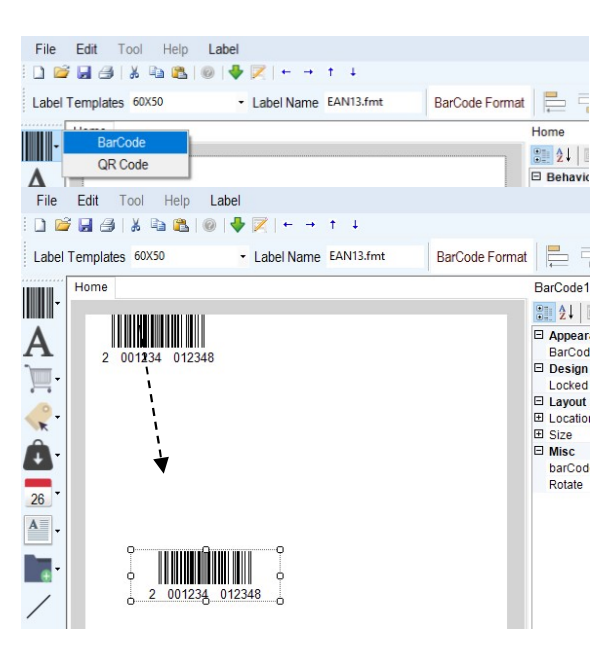

Перетащите его в необходимое положение

Тип / форматы штрих-кода можно выбрать, как показано ниже

Щелкните поле «barCodeEdit» для включения функции

| Appearance  |            |
|-------------|------------|
| BarCodeText | 2001234012 |
| 🗆 Design    |            |
| Locked      | False      |
| Layout      |            |
| Location    | 5, 226     |
| E Size      | 248, 56    |
| Misc        |            |
| barCodeEdit | 20TTTTTWW  |

Щелкните раскрывающийся список для формата

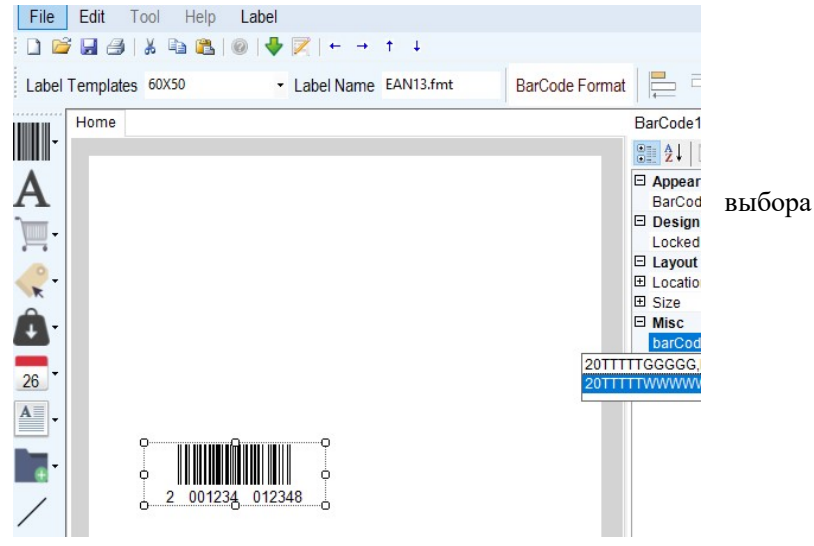

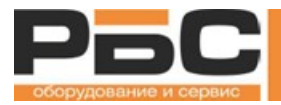

## 5.5.4. Фиксированные тексты

| File         Edit         Tool         Help         Label           □         □         □         □         □         □         ↓ |                                                                                                    |
|----------------------------------------------------------------------------------------------------|----------------------------------------------------------------------------------------------------|
| Label Templates 50X40   Label Name BarCode Format                                                                                 | i 🗊 💷 📥                                                                                                    |
| Home<br>A<br>A<br>A<br>A<br>PACKED DATE                                                                                           | Label  Label  Label  Label  Appearance Text  Behavior TabIndex  Design Locked  Locked  Layout AutoSize  Location  X Y  Size Width Height  Misc _HeightRatio WidtbRatio |
|                                                                                                    | EastCine.                                                                                                    |

Значение фиксированного текста задается непосредственно в дизайнере этикеткок. Оно будет одинаковым для всех этикеток, которые используют этот шаблон этикетки и не будет изменяться в зависимости от товара.

Доступные настройки и ограничения для фиксированного текста, на правой боковой панели:

- 1. Размер шрифта: Минимум 10.
- 2. Текст: Любой текст.
- 3. Расположение: Должны быть не отрицательные значения.
- 4. Размер: Должен быть достаточно большим, чтобы был виден полный текст.
- 5. Соотношение высоты: Должно быть целым числом.
- 6. Стиль: Обычный или жирный.

#### Переменные данных

Переменная данных будет отображать различные значения на напечатанных этикетках в реальной ситуации.

Доступные настройки и ограничения на правой боковой панели для переменной данных:

- 1. Размер шрифта: Минимум 10.
- 2. Расположение: Должны быть не отрицательные значения.

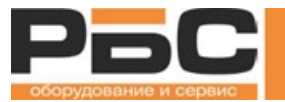

- 3. Размер: Должен быть достаточно большим, чтобы был виден полный текст.
- 4. Соотношение высоты: Должно быть целым числом.
- 5. Выравнивание: Слева, по центру, справа.
- 6. Стиль: Обычный или жирный.

Фиксированный макет и фиксированные тексты:

Добавьте три фиксированных текста (надписи), как показано ниже:

1. Дата упаковки, 2. Срок годности, 3. Номер товара

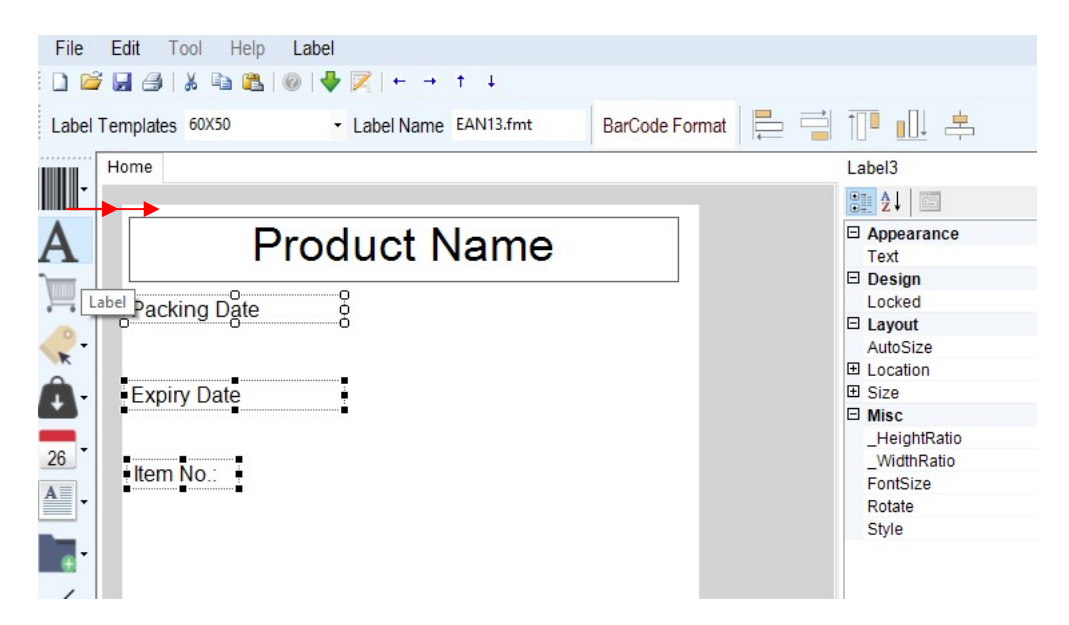

Шрифты и размеры шрифтов можно настроить следующим образом:

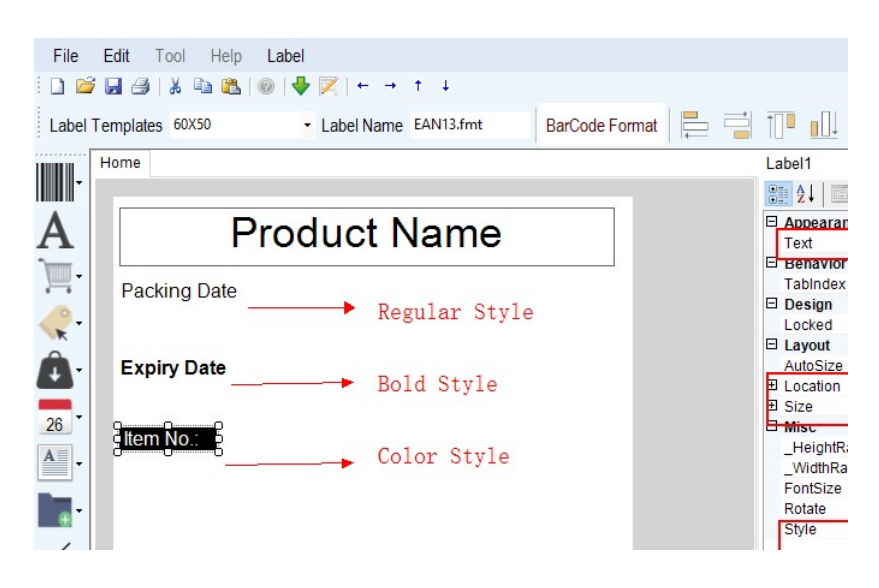

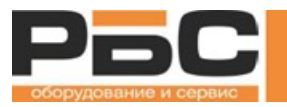

#### 5.5.5. Добавление названия продукта

#### Информация о продукте

.

| Название продукта - задаётся в «Информации о продукте»               | »>          |
|----------------------------------------------------------------------|-------------|
| Product Name                                                         |             |
| Product Number Номер продукта / номер PLU - задаётся в «Информации о | продукте»   |
| Стдел (обычно 2-значный номер) - задаётся в «Информац                | ии о        |
| Scale ID Becax»                                                      |             |
| Company Name                                                         |             |
| Идентификатор весов (обычно 2-значный номер) - значен                | ие задаётся |
| 26 в «Информации о весах»                                            |             |
| Address                                                              |             |
| Ingredient Название компании - задаётся в разделе «Установка основ   | зных        |
| параметров»                                                          |             |

Телефон компании - задается в разделе «Установка основных параметров»

Адрес - задается в разделе «Установка основных параметров»

Ингредиенты - задается в разделе «Информация о продукте»

Питательность - задается в разделе «Информация о продукте»

Изготовлено - задается в разделе «Информация о продукте»

Место - задается в информации о продукте "происхождение"

Добавьте поле данных «Название продукта» на шаблон этикетки.

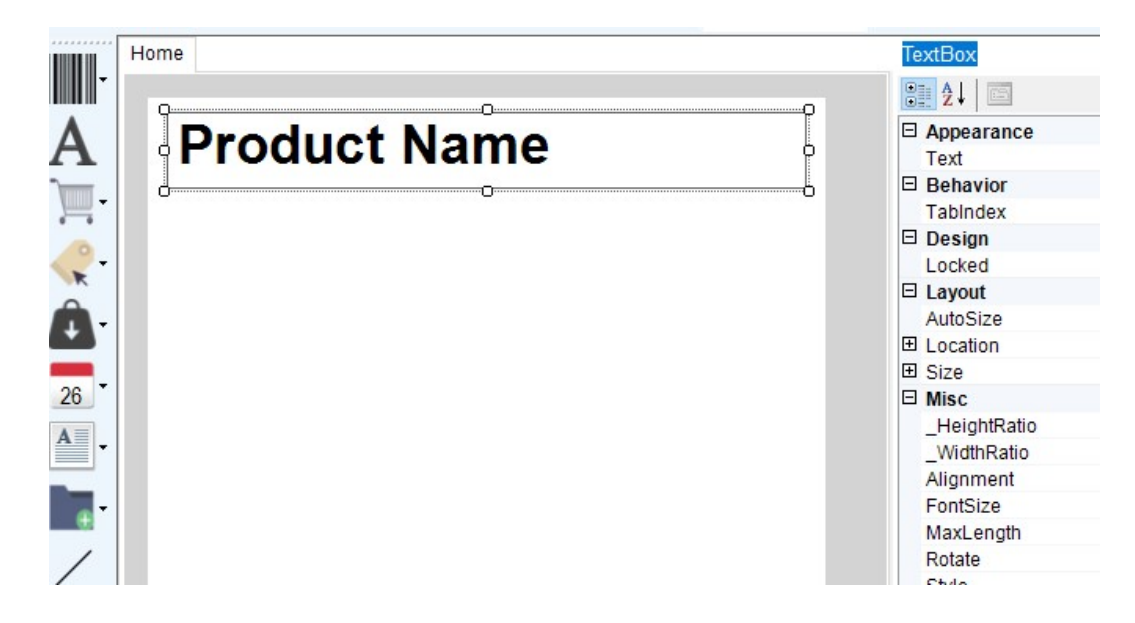

В правой панели можно поменять следующие значения:

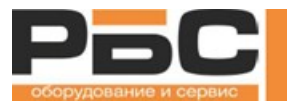

Текстовое имя (если требуется), Расположение, Размер, Выравнивание, Размер шрифта, Стиль, как показано ниже:

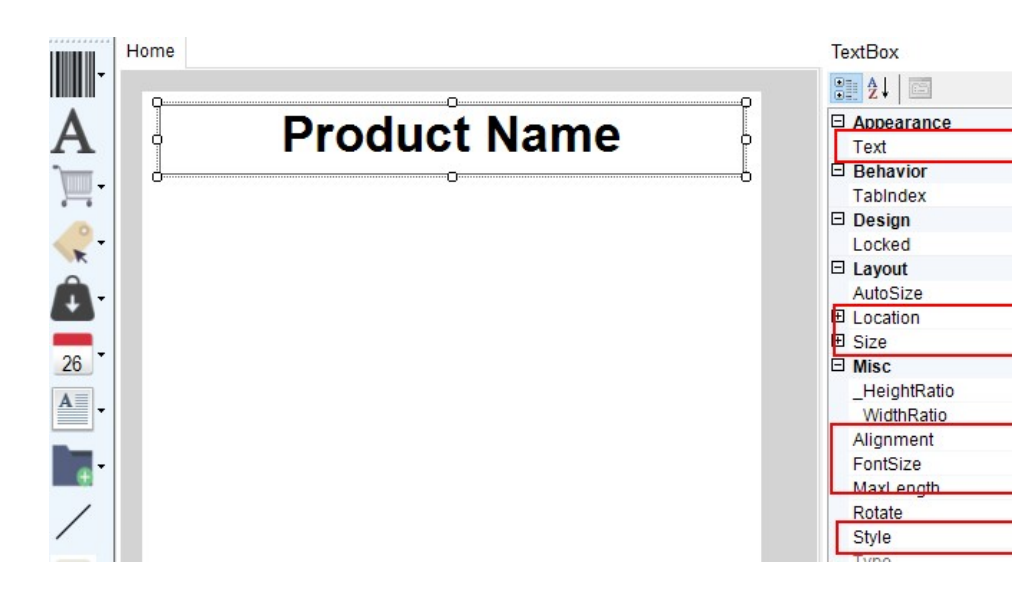

## 5.5.6. Добавление цены товара и стоимости

| Π        |             | Price: Цена за единицу товара                         |
|----------|-------------|-------------------------------------------------------|
| <u> </u> |             | Total Price: стоимость товара                         |
|          | Price       | Sales Total: стоимость по акционной цене              |
| ×        | Total Price | Total Discount = Total price – Total sales            |
| <b>1</b> | Sales Price | Валюта: Единица цены, выбранная на весах, например \$ |
|          | Sales Total | Единица измерения цены: Цена за вес, например \$/кг   |

## Добавить валютную переменную:

отображаемый текст (например: €, Это влияет только на текст в редакторе этикеток), Отрегулируйте размер шрифта, выравнивание и стиль.

Добавьте две цены в шаблоне этикетки.

| File Edit Tool I      | Help Label<br>  🕰   🎯   🗣 🔀   ← → ↑ ↓ |                     |
|-----------------------|---------------------------------------|---------------------|
| Label Templates 60X50 | Label Name EAN13.fmt BarCode Forma    | t   🖶 📑 🔟 🔟         |
| Home                  |                                       | TextBox21           |
|                       |                                       | 2↓ □                |
| A                     | Product Name                          | Appearance     Text |
|                       |                                       | Behavior            |
|                       |                                       | Tabindex            |
| <u></u>               |                                       | Design              |
| <b>K</b>              |                                       |                     |
| Â.                    | TUD                                   | AutoSize            |
|                       | I otal Price                          | Location            |
| 26 -                  |                                       | E Size              |
| Home                  |                                       | HeightRatio         |
| A                     |                                       | wiotnkatio          |
|                       |                                       | Alignment           |
|                       | Product Name                          | FontSize            |
|                       | i louuci Mame                         |                     |
|                       |                                       |                     |
| a                     |                                       |                     |
| 0                     | Callo Drico                           |                     |
| K                     | Jale Filce                            |                     |
| <u> </u>              | 000                                   |                     |
| +                     | Total Price                           | 9                   |
|                       |                                       |                     |
| 26                    | € 999.                                | 9                   |
| A                     |                                       |                     |
| -                     |                                       |                     |
| /                     |                                       |                     |

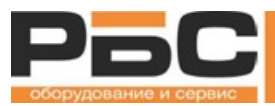

Цена по акции и стоимость по акции

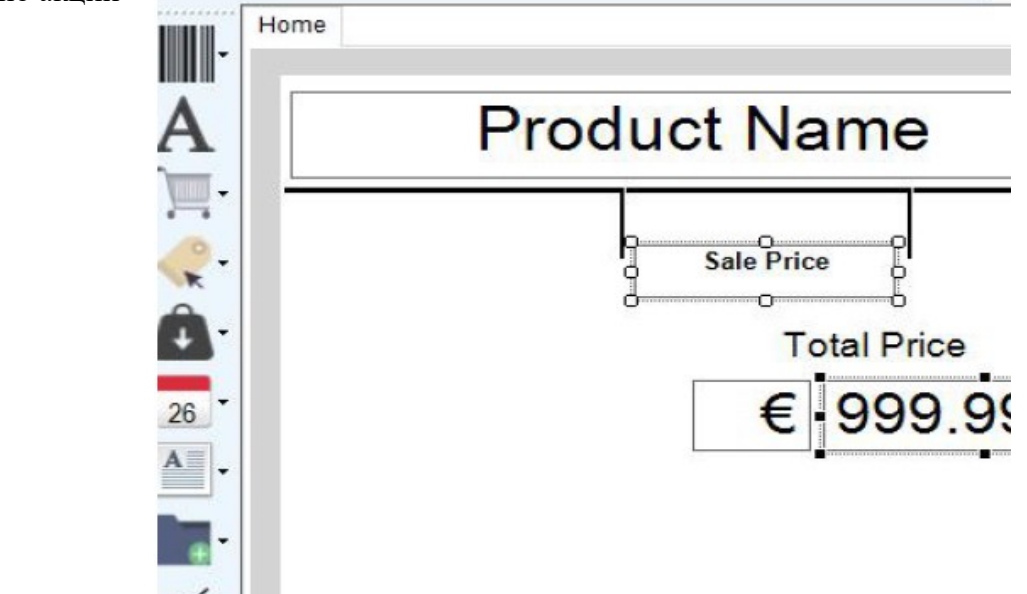

Настройте расположение, выравнивание, соотношение высоты, размер шрифта и стиль, как показано ниже:

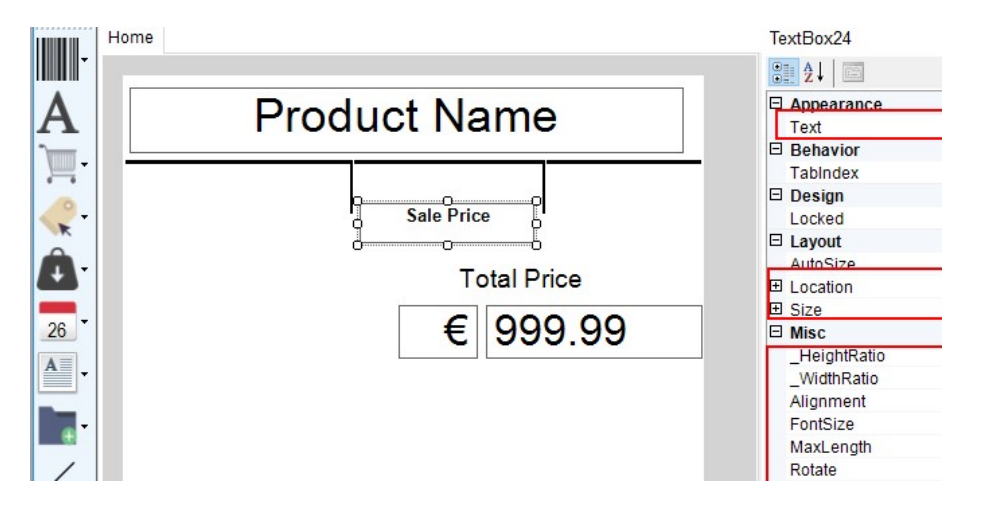

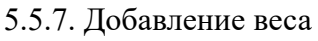

| <b>A</b> | NetValue     | Net Value – вес при весовом товаре и штуки для штучного товара |
|----------|--------------|----------------------------------------------------------------|
| +        | Gross Weight | Gross Weight - Вес брутто взвешенного товара                   |
| 27       | Tare         | Tare - Значение тары, используемое для товара                  |
| A .      | Weight Unit  | Weight unit - единица веса, например. кг                       |
|          |              |                                                                |

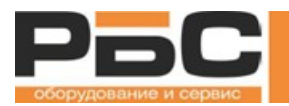

#### Добавление переменной веса:

Настройте размер шрифта, отображаемый текст (это влияет

только на текст в редакторе этикеток) и выравнивание.

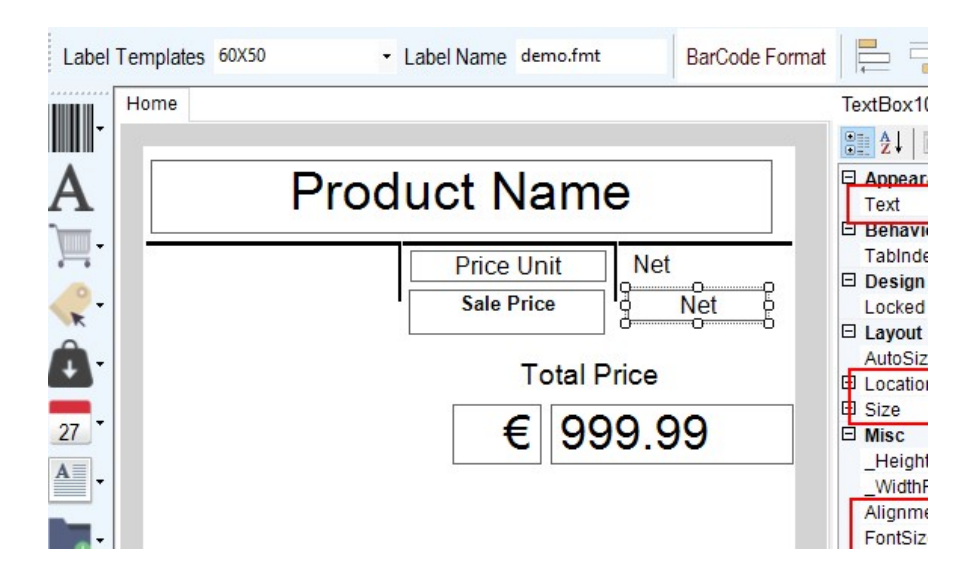

#### 5.5.8. Дата и время печати

## Дата и время

| 27 • | Date             | Date (Дата) - Дата печати этикетки. Формат даты может быть<br>установлен в «Системных настройках» |
|------|------------------|---------------------------------------------------------------------------------------------------|
| A .  | Time<br>DateTime | Time (Время) - время печати этикетки.                                                             |
|      | Period           | Date Time (Дата/Время) - дата и время вместе                                                      |
|      | Period to        | Period (Период) - дата печати + «Период» (количество дней,                                        |
|      | Recommend        | установленных в информации о товаре)                                                              |
| Rec  | Recommend to     | Period to (Годен до:) Дата печати этикетки + период (дни до                                       |
|      |                  | истечения срока годности)                                                                         |

Рекомендация: Дата из даты печати + "рекомендация" количество дней, установленное в информации о товаре

Рекомендация: Дата из даты печати + рекомендация

SolarDays (Солнечные сутки): число дней, прошедших в текущем году

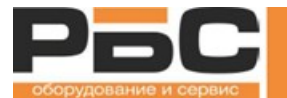

Перетащите поле Дата и время из левой панели инструментов на шаблон этикетки:

Настройте текст, расположение, выравнивание, размера шрифта и стиль даты и времени.

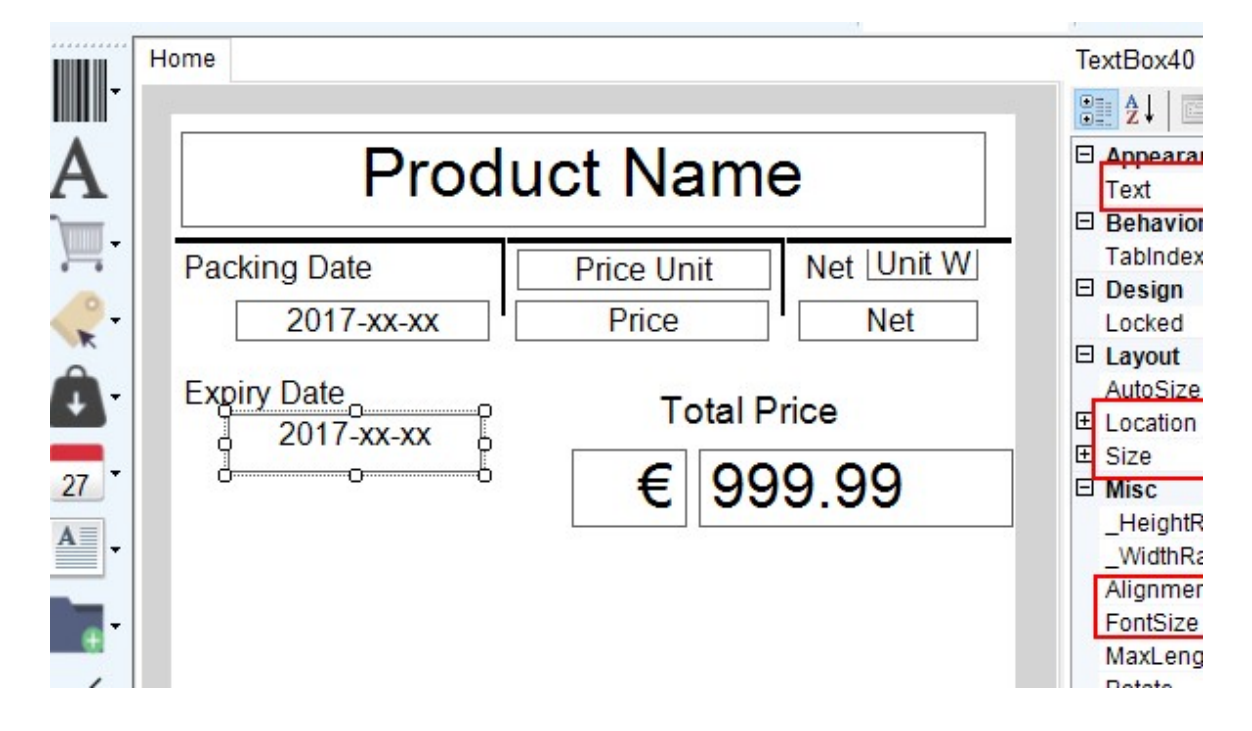

## 5.5.9. Добавление изображения

Добавьте изображение с левой панели инструментов. Выберите файл с изображением и установите необходимые параметры изображения в правой панели. Как показано ниже:

| -  | Home                      |                     |              | Picture6                                                       |
|----|---------------------------|---------------------|--------------|----------------------------------------------------------------|
| A  | Proc                      | luct Name           | Ð            | <ul> <li>Behavior</li> <li>TabIndex</li> <li>Design</li> </ul> |
|    | Packing Date              | Price Unit<br>Price | Net Unit W   | Locked<br>□ Layout<br>⊡ Location<br>Ⅲ Size                     |
| 27 | Expiry Date<br>2017-xx-xx | Total P<br>€ 99     | rice<br>9.99 | ⊡ Misc<br>image                                                |
| ·  |                           |                     |              |                                                                |

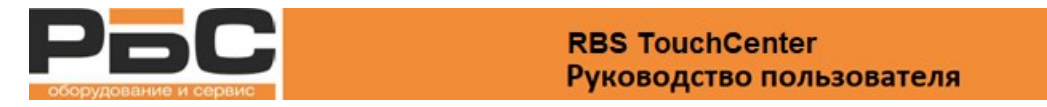

## Нажмите кнопку и выберите черно-белый рисунок. Например, TSCALE LOGO.jpeg

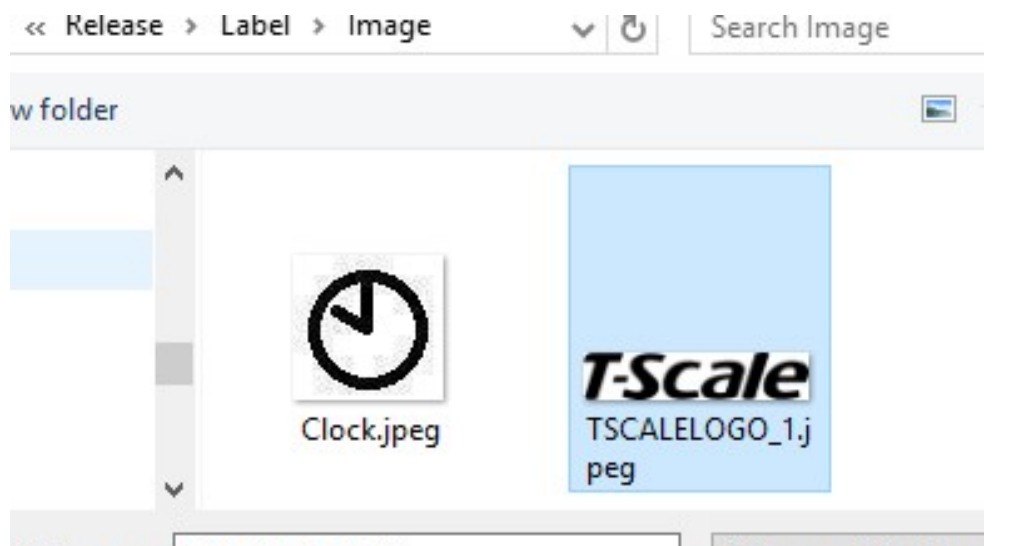

Filement TOCALFLOCO 1

All loss of File (\* loss

| -                 | Home         |                     |            | Picture6                                |              |
|-------------------|--------------|---------------------|------------|-----------------------------------------|--------------|
| A                 | Prod         | luct Nam            | e          | Z*     Behavior     TabIndex     Design | 24           |
| ,<br>,            | Packing Date | Price Unit<br>Price | Net Unit W | Locked                                  | Fals<br>289, |
| Â.                | Expiry Date  | Total P             | Price      | ■ Size<br>■ Misc<br>image               | H:\T:        |
| 27<br>A<br>•<br>• |              | 99<br>              | (r)ln      |                                         |              |

Настройте расположение и размер изображения, как показано ниже

|                                        | Home                       |                                |                | Picture6                                                         |                      |
|----------------------------------------|----------------------------|--------------------------------|----------------|------------------------------------------------------------------|----------------------|
| A                                      | Prod                       | uct Nam                        | е              | <ul> <li>Behavior</li> <li>TabIndex</li> <li>□ Design</li> </ul> | 24                   |
| ,,,,,,,,,,,,,,,,,,,,,,,,,,,,,,,,,,,,,, | Packing Date<br>2017-xx-xx | Price Unit<br>Price            | Net Unit W     | Locked<br><b>□ Layout</b>                                        | Fals<br>224,<br>142. |
| 27 ¥                                   | Expiry Date                | Total F<br>99<br><b>€ 7-5€</b> | Price<br>99.99 | image                                                            | H:\T !               |

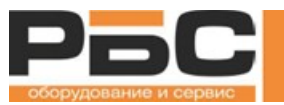

## Изображение

- 1. Расположение: Должны быть не отрицательные значения.
- 2. Размер: Должны быть не отрицательные значения.

3. Изображение: нажмите и выберите путь к изображению и имя изображения на компьютере. Изображение должно быть только черно-белым.

- 4. Формат: jpeg/png, черно-белые изображения.
- 5.5.10. Добавить верхний и нижний колонтитул

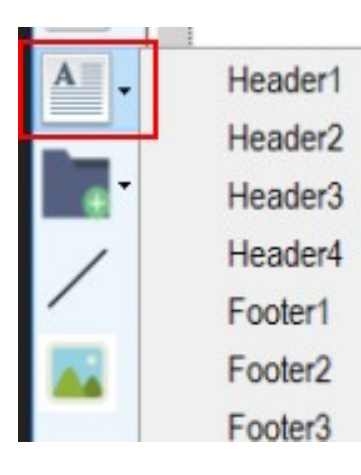

4 верхних колонтитула могут быть заданы в «Установке основных параметров»

4 нижних колонтитула могут быть заданы в "Установке основных параметров"

Добавьте колонтитулы к этикетке, настройте размер шрифта и соотношение сторон

|            | Home         |                     |            | TextBox71                   |
|------------|--------------|---------------------|------------|-----------------------------|
| · · · ·    |              |                     |            | ₽₽₽₽                        |
| A          | Prod         | Appearance     Text |            |                             |
| -          |              |                     |            |                             |
|            | Packing Date | Price Unit          | Net Unit W |                             |
| <u>_</u> - | O 2017-xx-xx | Price               | Net        | AutoSize                    |
| ĸ          |              |                     |            | Location                    |
| Â-         | Expiry Date  |                     |            | E Size                      |
| *          | 2017-xx-xx   | I otal P            | rice       | Misc                        |
| 27         |              | € 99                | 9.99       | _HeightRatio<br>_WidthRatio |
| A -        |              |                     |            | FontSize                    |
|            |              | <b>T</b> .          | Scala.     | MaxLength                   |
| -          |              |                     | DLaic      | Туре                        |
|            |              | 500 B               |            | Rotate                      |
| /          | Q            |                     |            | Style                       |
| _          |              | Header1             |            |                             |

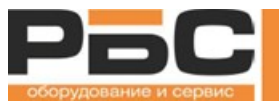

## 5.5.11. Добавление примечания

|    | Remark1 | Примечания могут быть заданы в разделе "Информация о продукте" |
|----|---------|----------------------------------------------------------------|
|    | Remark2 | Это поля для общих текстов.                                    |
| /  | Remark3 | Примечания 1-4: 1500 символов                                  |
|    | Remark4 | Примечания 5-8: 500 символов                                   |
| -  | Remark5 |                                                                |
| TM | Remark6 |                                                                |
|    | Remark7 |                                                                |

- 5.5.12. Добавление прямой линии
- 1. DashStyle (Стиль линии): можно выбрать опцию стиля линии из выпадающего списка
- 2. LineWidth (Толщина линии): можно выбрать толщину линии
- 3. Orientation (Ориентация): По горизонтали или по вертикали

|       | Home                                                                                    | Line31                                 |
|-------|-----------------------------------------------------------------------------------------|----------------------------------------|
| Α     | Product Name                                                                            | Appearance     DashStyle     LipoWidth |
| ,<br> | Packing Date     Price Unit     Net     Unit W       ①     2017-xx-xx     Price     Net | Orientation                            |
| 27 •  | Expiry Date<br>Total Price<br>2017-xx-xx<br>Item No : Product Num € 999.99              | Eurotation     Errore                  |
| A     | 2 001234 012348 <b>T-Scale</b>                                                          | ]                                      |

## ПРИМЕЧАНИЕ:

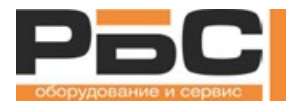

Все компоненты могут быть удалены, вырезаны, скопированы или вставлены.

Выберите компоненты, с которыми вы хотите взаимодействовать.

- 1. Удалить: Ctrl + Del
- 2. Вырезать: Ctrl + X
- 3. Копировать: Ctrl + C
- 4. Вставить: Ctrl + V

Эти функции также можно выполнять, щелкнув правой кнопкой мыши на выбранном компоненте.

▶ format label ▶

5.5.13. Сохранение этикетки

#### Сохранение

Чтобы сохранить этикетку, необходимы теже действия что и в большинстве Windows программ. Вы можете перейти к:

1. «File (Файл)» -> «Save (Сохранить)» или нажать , и выбрать место куда вы хотите сохранить файл если вы сохраняете это файл в первый раз, или сохраните файл в выбранном месте.

2. «File (Файл)» -> «Save as (Сохранить как)», который позволит пользователю сохранять этикеток в другом месте.

▼ 4 搜索 format\_label 2 EAN13 fmt FAN8 fm lahel fmt ранее .fmt r Format Files(\*.fmt) файлы 保存(S) 取消

Файлы изображений и ". fmt" файлы

После сохранения файлов этикеток, на вашем компьютере будут созданы два элемента:

1. файл .fmt Этот файл содержит шаблон этикетки.

2. Папка изображений. Эта папка содержит все изображения, используемые в шаблоне этикетки.

Примечание: Пользователю рекомендуется сохранять все форматы этикеток в одной папке, что облегчает управление. Папка с изображениями также должна находиться по тому же пути, что и соответствующий файл .fmt.

| 5.5.14. Передача шаблона этикетки на весн | гки на весы |
|-------------------------------------------|-------------|
|-------------------------------------------|-------------|

1. Сохраните шаблон этикетки на вашем

|               | <ul> <li>Label IV</li> </ul>                           | ame ELLA P10                         | l.fmt            |               |             |                                           |                                        |
|---------------|--------------------------------------------------------|--------------------------------------|------------------|---------------|-------------|-------------------------------------------|----------------------------------------|
| Home          | e9                                                     |                                      |                  |               |             | extBox3                                   |                                        |
| COMPANY N/    | Select Scal                                            | e                                    |                  |               |             | 21 El Appearance                          | :e                                     |
| Product Name  | Scale Type<br>Communication <sup>1</sup><br>Select All | P Seri<br>Type TCP/IF<br>Uncheck All | es<br>Deselected |               | Star        | B Font<br>Text<br>B Behavior<br>MaxLength | Arial, 10pt, style<br>Unit Price:<br>7 |
| unit price    | Select Edit                                            | Delete                               | Scale No         | Scale<br>Name | IP Address  | Multiline<br>TabIndex<br>3 Design         | True<br>3                              |
| Gross weight: |                                                        | 1                                    | 1                | уух           | 10,5,51,106 | E Locked<br>E Layout<br>Dock              | False<br>None                          |
|               |                                                        |                                      |                  |               |             | B MaximumS<br>B MinimumS                  | 0,0                                    |
| 1234 5678     |                                                        |                                      |                  |               |             | B Misc<br>_HeightRa<br>WidthRat           | 1                                      |
|               |                                                        |                                      |                  |               |             | Alignment                                 | Left<br>Bold                           |

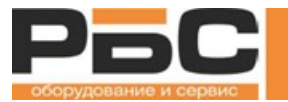

компьютере, прежде чем передавать его в весы.

- 2. Убедитесь, что соответствующие весы находятся в той же сети, что и ваш компьютер.
- 3. Нажмите кнопку 🔩, затем через некоторое время появится список доступных весов.

4. Выберите нужные весы и нажмите 🕑 Start

Шаблон этикетки будет отправлен на весы.

## 5.6. Редактирование экранной формы

Данный интерфейс позволяет пользователю создавать и редактировать шаблон экранной и передавать его в весы.

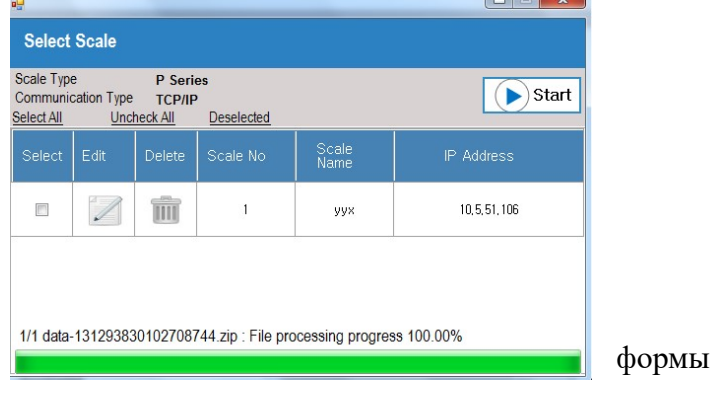

Этот интерфейс можно открыть, щелкнув значок

в главном меню или выбрав «Панель

инструментов», выбрав «Дополнительные настройки» -> «Интерфейс операций»

| File Edit Tool | Help UI                                       |
|----------------|-----------------------------------------------|
| 0 🐸 🖬 😹 🖡      | 🚨 🞯 🔮 🖆 🗙 🗠 🗝 t 💷                             |
| 🐵 🛎 A 🛛 PLU    | + Add PLUStyle E = T d =                      |
| Button         | Kome                                          |
| Page           | +0 + ►                                        |
| More More      | Tare kg Weight kg Unit Price RMB/kg Price RMB |
| Zero           | 0.000 $0.000$ $0.0$ $0.0$                     |
| Tare Tare      |                                               |
| Clear          |                                               |
| Search         |                                               |
| Print          |                                               |
| Feed           |                                               |
| Menu           |                                               |
| Next           |                                               |
| Previous       |                                               |
| E Key pad      |                                               |
| Windows        |                                               |
| Preset Keys    |                                               |
| Others         |                                               |

Шаблон экранной формы имеет размеры 640 пикселей на 400 пикселей. Верхняя часть шаблона экранной формы - это информация о взвешивании, и она не может быть закрыта. Компоненты на весах будут совпадать с пользовательским интерфейсом, разработанным с помощью SettingsCenter.

5.6.1. Значение кнопок

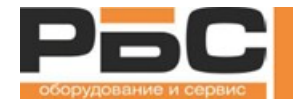

٦

| Значок                 | Описание                                                                                                    |
|------------------------|----------------------------------------------------------------------------------------------------|
| D 🞯 🔒                  | Эти значки являются стандартными для Windows. Используйте их для создания<br>нового шаблона экранной формы, открытия существующего шаблона экранной<br>формы с расширением .ui-файла или сохраните дизайн пользовательского<br>интерфейса.                                           |
| •                      | Кнопка загрузки используется для передачи шаблона экранной формы на весы.<br>После сохранения шаблона экранной формы его можно передать на любые<br>существующие и подключенные весы. После передачи шаблона экранной формы в<br>весы, он автоматически будет применен на весах      |
| 80                     | Компонент кнопки. Создание кнопки на странице. Кнопка может использоваться для перехода на другую страницу для этого необходимо выбрать страницу перехода в параметре "destination", или сделать кнопку для выполнения некой функции выбрав соответствующую функцию в свойствах.     |
|                        | Компонент изображения. На экранной форме отобразится изображение, добавленное на шаблон экранной формы. Изображение можно установить в разделе "свойства". Формат файла изображения должен быть .png.                                                                                |
| A                      | Текстовый компонент. На экранной форме отобразится текст этого поля. Текст можно задать в разделе "свойства".                                                                                                    |
| PLU 🕂 Add              | Компонент товар/PLU При выборе товара, изображение товара будет добавлено в<br>пользовательский интерфейс. Обратите внимание, что товар необходимо<br>предварительно создать в базе данных в меню «PLU information (информация<br>PLU)».                                             |
| PLUStyle               | Компонент PLU Style Используется для настройки кнопки товара. Он может<br>изменять размер клавиш PLU, размер шрифта, цвет фона и прозрачность. Обратите<br>внимание, что он применяется только к динамическим кнопкам. Он не применяется<br>для фиксированных или стандартных кнопок |
| Кнопка                 | Основные кнопки с предварительно настроенной функциональностью                                                                                                    |
| Key Pad                | Сгруппированные шаблоны кнопок.                                                                                                    |
| Windows                | Предварительно настроенные дисплеи или макеты                                                                                                    |
| Стандартные<br>клавиши | Кнопки тары                                                                                                    |
| Другое                 | Медиа дисплеи.                                                                                                    |

## а) Раздел макета страницы

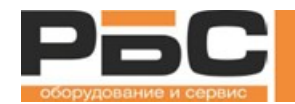

В этом разделе отображается макет страницы текущего дизайна пользовательского интерфейса. Справа или слева щелкните страницу, чтобы добавить или удалить страницу. Щелкните дважды, чтобы отобразить страницу для редактирования.

b) Раздел свойств

В этом разделе пользователь может выполнить детальную настройку для выбранного компонента пользовательского интерфейса.

На приведенной ниже диаграмме показаны поддерживаемые в настоящее время свойства для каждого компонента:

| Компо<br>нент<br>Свойство                    | Button<br>Кнопка | Рістиге<br>Рисунок | Label<br>Label | PLU          | Function button<br>Функциональная<br>клавиша |
|----------------------------------------------|------------------|--------------------|----------------|--------------|----------------------------------------------|
| Location<br>(Расположение)                   |                  |                    |                |              | $\checkmark$                                 |
| Size (Размер)                                | $\checkmark$     |                    |                |              | $\checkmark$                                 |
| Техt (Текст)                                 | $\checkmark$     | $\checkmark$       | $\checkmark$   | $\checkmark$ | $\checkmark$                                 |
| Background image<br>(Фоновое<br>изображение) |                  | ×                  | V              | ×            | $\checkmark$                                 |
| Image<br>(Изображение)                       | ×                |                    |                | ×            | ×                                            |
| Destination<br>(Назначение)                  |                  | ×                  | ×              | ×            | ×                                            |

### 5.6.2. Добавление страницы

Нажмите кнопку

, чтобы добавить

Если задана дополнительная категория, то должна быть добавлена соответственно

1

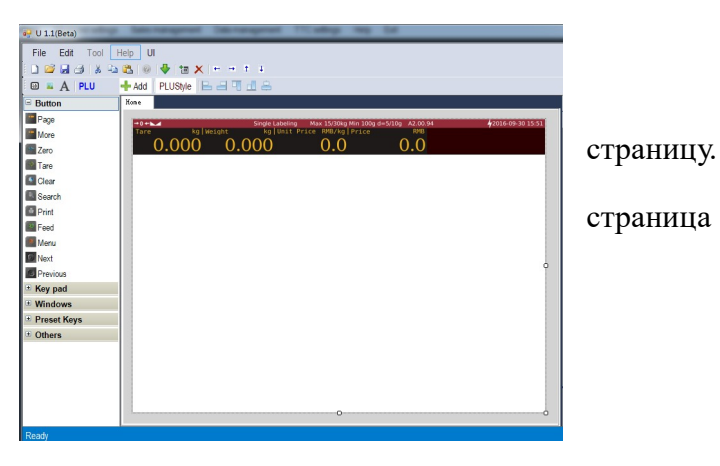

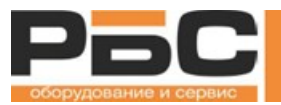

## SettingsCenter Руководство пользователя

### 5.6.3. Добавление кнопки

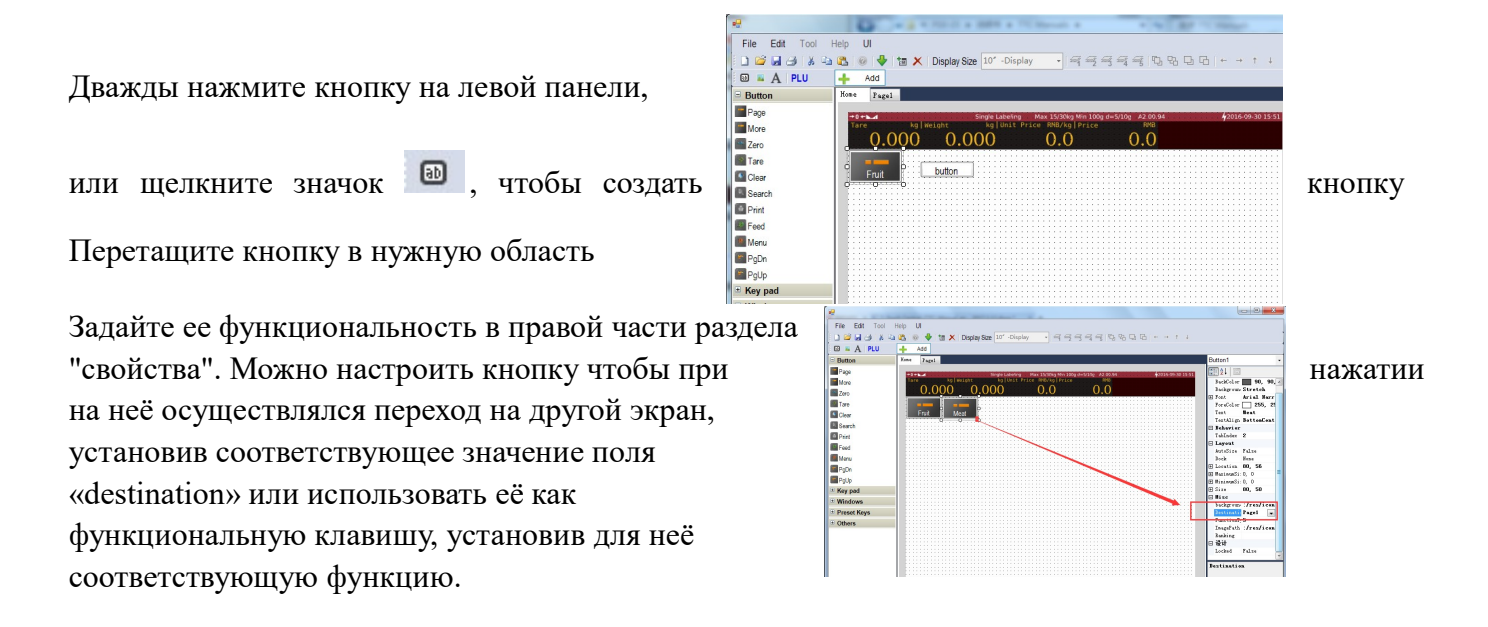

5.6.4. Добавление Key Pad

Выберите параметр "Key Pad", дважды щелкните на Key перетащите клавиатуру в нужное поле

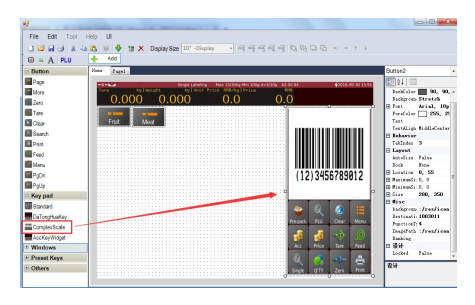

Pad,

#### 5.6.5. Добавление кнопки для PLU

Позволяет пользователю добавлять кнопку PLU на страницу

Нажмите кнопку <u>Add</u>, на дисплее появится интерфейс PLU

Выберите PLU для добавления на страницу Ноте

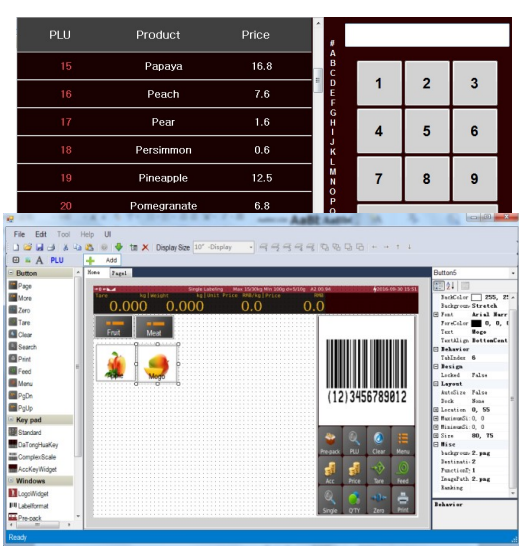

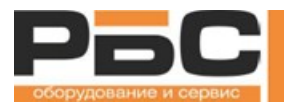

## Выберите PLU для добавления в страницу page1

Задайте функциональность в правой части в разделе "Свойства"

5.6.6. Добавление текста

Позволяет добавлять текст на экранную

Задайте значение в правой части в разделе "Свойства"

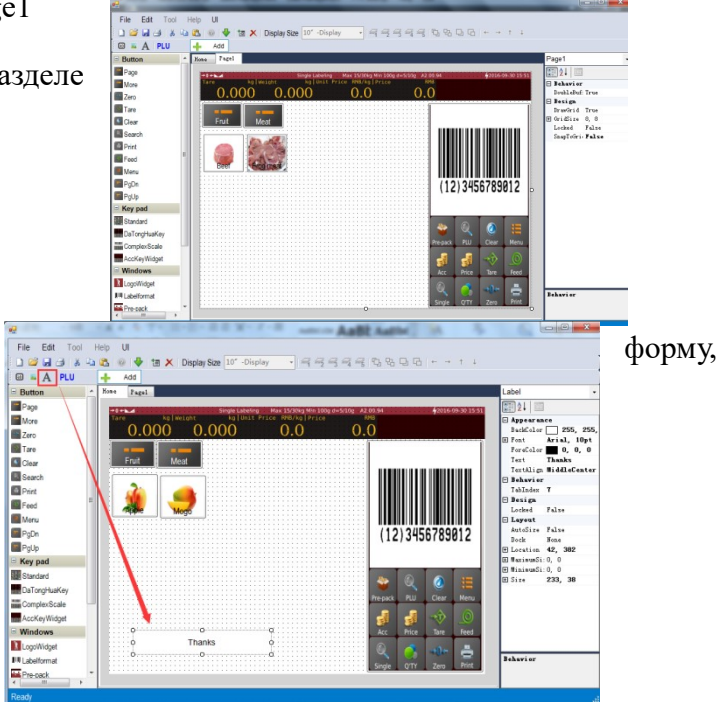

#### 5.6.7. Добавление изображения

Позволяет добавлять изображение в пустое

нажмите кнопку 🦲 , чтобы добавить

изображение, добавьте логотип в правой раздела "свойства", как показано на изображении справа

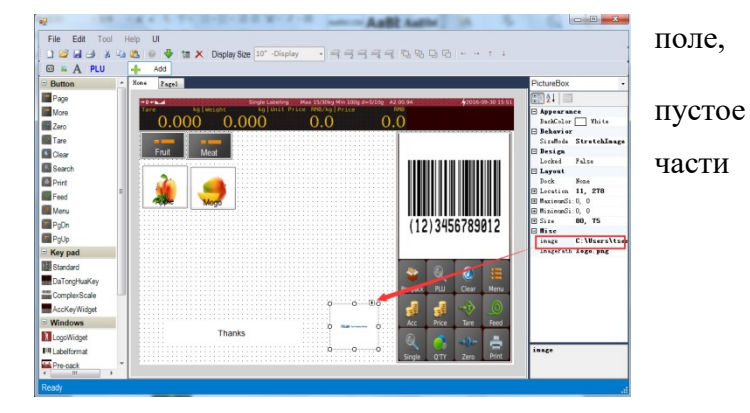

5.6.8. PLU Style

Нажав на вкладку PLUStyle, вы увидите всплывающее окно PLUStyle для настройки размера шрифта, цвета шрифта, цвета фона прозрачности.

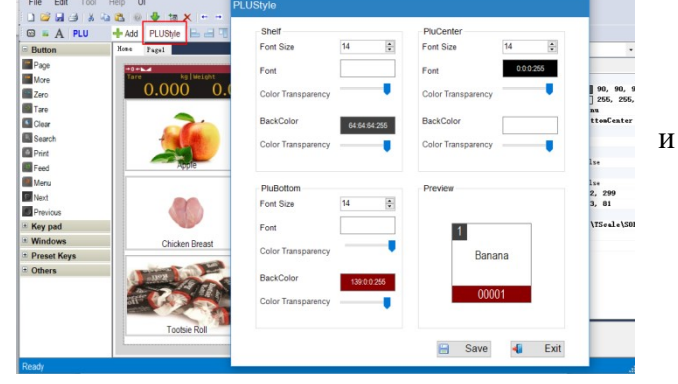

## ПРИМЕЧАНИЕ:

Все компоненты могут быть удалены, вырезаны, скопированы или вставлены.

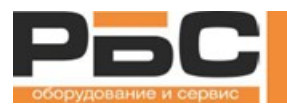

Выберите компоненты, с которыми вы хотите взаимодействовать.

- 1. Удалить: Ctrl + Del
- 2. Вырезать: Ctrl + X
- 3. Копировать: Ctrl + C
- 4. Вставить: Ctrl + V

Эти функции также можно выполнять, щелкнув правой кнопкой мыши на выбранном компоненте.

5.6.9. Сохранение пользовательского интерфейса

## Сохранение

Сохранение шаблона экранной формы производится же как для большинства программ Windows. Вы можете перейти к:

1. «Файл» -> «Сохранить» или нажать , и выбрать где хотите сохранить шаблон экранной формы, если вы его сохраняли ранее, или сохраните файл в выбранном ранее месте.

2. «Файл» -> «Сохранить как», который позволит пользователю сохранять шаблон экранной формы в другом месте.

Файл с расширением ".ui" – файл шаблона экранной формы

5.6.10. Передача экранной формы на весы

1. Сохраните шаблон экранной формы на вашем компьютере прежде, чем передавать его на весы.

2. Убедитесь, что соответствующие весы находятся в же сети, что и ваш компьютер.

3. Нажмите кнопку 🎐, через некоторое время появится список доступных весов.

4. Выберите нужные весы и нажмите 💽 start

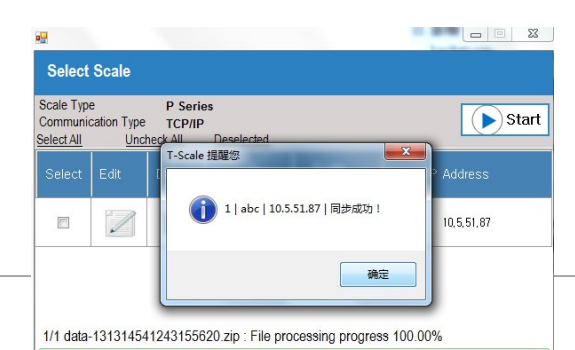

| le_data_2.01.05        | nage_product • • | 搜索 image_product | Tan |
|------------------------|------------------|------------------|-----|
| 夹                      |                  | ⊑ - @            |     |
| 13W<br>HPP Image       | e aa.ui          |                  | ВЫ  |
| !KPl                   |                  |                  | не  |
| 05                     |                  |                  |     |
| .t                     |                  |                  |     |
| aa.ui                  |                  |                  |     |
| JI Project Files(*.ui) |                  |                  |     |

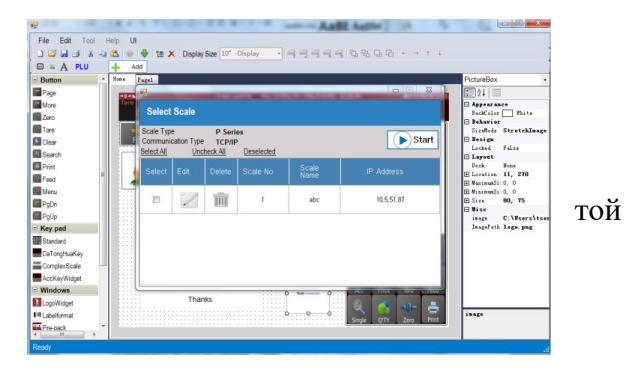

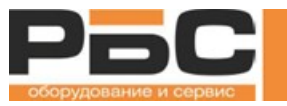

Экранная форма будет передана на весы.

## 5.7. Передача данных

Эта функция позволяет пользователю выполнять передачу нескольких типов данных

Окно для передачи данных можно открыть, щелкнув значок в главном меню или выбрав на панели инструментов «Управление данными» -> «Передача данных»,

Выберите целевой тип данных, затем

Down(I

для начала передачи данных.

|         | Explanation  | Table            | ID | Select |
|---------|--------------|------------------|----|--------|
| нажмите | Operator     | tab_user         | 1  |        |
|         | Department   | tab_department   | 2  |        |
|         | Product      | tab_product      | 3  |        |
|         | Tax Tate     | tab_tax          | 4  |        |
|         | Print format | tab_print_format | 5  |        |
|         | -            |                  | _  | _      |

## 5.8. Настройка основных параметров

Эта функция позволяет пользователю настраивать информацию о компании, и передавать эту информацию на весы. Эта информация может использоваться в шаблоне этикетки. Окно с

настройками основных параметров можно открыть, щелкнув значок в главном меню или выбрав на панели инструментов «Настройка параметров» -> «Настройка Основных Параметров»

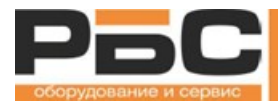

| 🖳 В 1.0              |                                          |                          |                  |
|----------------------|------------------------------------------|--------------------------|------------------|
| A (0) 8              | 8                                        |                          |                  |
| Basic System Operate | Tech                                     |                          |                  |
|                      |                                          |                          |                  |
| Company Name         | T-Scale Electronics Mfg (Kunshan) Co Ltd | Receipt Footer1          | We add values t  |
| Address              | #268, Zhujiawan Road, Kunshan, Ch        | Receipt Footer2          | Receipt Footer 2 |
| Phone                | +86-512- 57067900                        | Receipt Footer3          | Receipt Footer 3 |
| Website              | www.t-scale.com                          | Receipt Footer4          | Receipt Footer 4 |
|                      | 0000                                     | Currency symbol          | €                |
| Logo                 | Copen                                    | Price Decimal Places     | 0.00             |
| Slogan               | Your Precision Partner!                  | Price Decimal Point Mode | Fixed            |
| Receipt Header1      | T-Sçälé Éléctroñiçs Mfg (Kuñshān) Çó Ltd | Decimal Point Setting    |                  |
| Receipt Header2      | Receipt Header 2                         | Price Rounding           | 1                |
| Receipt Header3      | Receipt Header 3                         | Tax Tate                 | No Tax           |
| Receipt Header4      | Receipt Header 4                         | Free Tax                 | Always ask U     |

В настоящее время функция позволяет настроить базовый / системный / рабочий параметр / техническую настройку,

| Нажмите кнопку 🛃 Down для передачи на       |                                                                                 | весы  |
|---------------------------------------------|---------------------------------------------------------------------------------|-------|
|                                             | Select Scale Scale Type P Series                                                |       |
| или нажмите кнопку 🧮 Receive для            | Communication Type TCP/IP<br>Select All Unchcyck All Desselected<br>T-Scale 提醒您 | Start |
| получения с весов, затем нажмите            | Select Edit I                                                                   | ress  |
| кнопку <b>start</b> , чтобы начать передачу | [1] 1   abc   10.5.51.87   同步成功 !                                               | 51.87 |
| данных.                                     | ĤĒ                                                                              |       |
|                                             | 1/1 settings : File processing progress 100.00%                                 |       |

## 5.9. Отправить файл

Эта функция позволяет пользователю отправлять файлы изображений на весы или отправлять обновления на весы. Отправить файл с

в

данными можно щелкнув значок главном меню или выбрав на панели инструментов «Управление данными» -> «Отправить файл»,

| •                                                | 4 |      |
|--------------------------------------------------|---|------|
| Den imagePackage.zip<br>Or TScaleUpdate.zip File |   | Send |
|                                                  |   |      |
|                                                  |   |      |

## OpenimagePackage

Нажмите кнопку orTScalel Indate zin, затем выберите соответствующий .zip-файл.

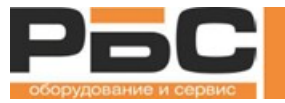

a) Формат imagePackage.zip:

Сжать все изображений / видео напрямую (без родительского каталога).

- imagePackage.zip -
  - image product
  - media
- b) Формат TScaleUpdate.zip:

Сжать файл обновления T-Touch и папки библиотеки TscaleLib.

- TScaleUpdate.zip
  - T-Touch
  - Back
  - TscaleLib
- с) Если zip-файл с изображениями отправить на весы, изображения будут сохранены в весах и могут использоваться в качестве изображений товаров.
- d) Если в весы отправить zip-файл с обновлениями, весы запросят у пользователя обновление программного обеспечения.

## 5.10. Резервное копирование и восстановление данных весов

Эта функция позволяет пользователю делать резервные копии для весов или восстанавливать данные на весах. Окно данных резервного копирования / восстановления весов можно открыть,

| щелкнув значок в главном меню или         | NO, | Data          |       |
|-------------------------------------------|-----|---------------|-------|
| выбрав на панели инструментов «Управление | ્યુ | Product       |       |
| данными» -> «Резервное копирование /      | 2   | ProductImage  |       |
| восстановление данных весов»,             | 3   | Category      |       |
|                                           | 4   | CategoryImage |       |
| (moot())                                  | 5   | Department    | 1     |
| : Резервное копирование данных            | 6   | Video         | весов |
| по выбранному пути                        |     |               |       |

по выбранному пути.

Export(E : Восстановите данные весов, используя резервные файлы в выбранном пути.

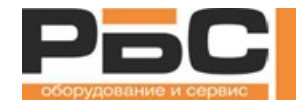

**Folder(F)** : Папка, в которой файлы резервных копий будут сохранены в файлы данных, будет использоваться в качестве файлов восстановления данных. По умолчанию используется папка Backup в корне установленной программы SettingsCenter.

X Delete(D)

🧾 : Удаление всех резервных файлы по выбранному пути.

## а) Список файлов данных импорта/экспорта:

| Название         | Тип      | Информация                                                                |  |  |  |  |  |
|------------------|----------|---------------------------------------------------------------------------|--|--|--|--|--|
| format_label     | Папка    | Все файлы форматов этикеток (. fmt), хранящиеся в весах.                  |  |  |  |  |  |
| image_product    | Папка    | Все изображения продукта хранятся в весах.                                |  |  |  |  |  |
| media            | Папка    | Изображения и видеофайлы, хранящиеся на весах.                            |  |  |  |  |  |
| bar_report.csv   | Файл CSV | Список напечатанных на весах этикеток.                                    |  |  |  |  |  |
| category_a.csv   | Файл CSV | Информация категории А.                                                   |  |  |  |  |  |
| category_b.csv   | Файл CSV | Информация категории В.                                                   |  |  |  |  |  |
| category_c.csv   | Файл CSV | Информация категории С.                                                   |  |  |  |  |  |
| department.csv   | Файл CSV | Информация отдела                                                         |  |  |  |  |  |
| keys_key.csv     | Файл CSV | Основная информация в текущем пользовательском интерфейсе продаж          |  |  |  |  |  |
| keys_keypage.csv | Файл CSV | Информация о странице в текущем пользовательском интерфейсе продаж        |  |  |  |  |  |
| operator.csv     | Файл CSV | Сведения об учетных записях пользователей весов.                          |  |  |  |  |  |
| print_format.csv | Файл CSV | Форматы печати, которые добавляются на<br>страницу выбора.                |  |  |  |  |  |
| product.csv      | Файл CSV | Информация о товарах                                                      |  |  |  |  |  |
| tag.csv          | Файл CSV | Информация об электронных защитной ценниках (для будущего использования). |  |  |  |  |  |
| tax.csv          | Файл CSV | Налоговая информация.                                                     |  |  |  |  |  |

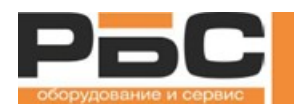

- Import(I) b)
  - Folder(F) чтобы определить 1) Выберите путь, для сохранения файлов данных. По умолчанию используется папка Backup в папке с программой.

|                 | Data                                        | n Import  |
|-----------------|---------------------------------------------|-----------|
| 1               | Product                                     | -> Export |
| 2               | Productimage                                |           |
| 3               | Category                                    |           |
| 4               | CategoryImage                               |           |
| 5               | Department                                  |           |
| 6               | Video                                       | E Folder  |
| 7               | Report                                      | × Delete  |
| 8               | Print format                                | - Exit    |
| C:\Users\tservi | ce-16\Desktop\scale_data_2.01.05\scale_data |           |

2) Выберите «Импорт» и выберите целевое

устройство (только одно), с которого будет бэкап.

3) Нажмите "начать", чтобы начать процесс. Процесс займет несколько минут, в зависимости от размера данных.

4) По завершении передачи все резервные файлы данных (перечисленные в части а) будут

сохранены по пути, выбранному на шаге 1.

|   | 又件夾              |                  |                 |      |
|---|------------------|------------------|-----------------|------|
| ^ | 名称               | 修改日期             | 类型              | 大小   |
|   | 퉬 format_label   | 2017/2/9 17:36   | 文件夹             |      |
|   | iormat_receipt   | 2016/12/14 17:51 | 文件夹             |      |
|   | image_category   | 2016/12/14 17:51 | 文件夾             |      |
|   | 🎉 image_product  | 2017/2/14 9:18   | 文件夹             |      |
|   | 🎉 media          | 2016/12/14 17:51 | 文件夹             |      |
| L | 🎉 translation    | 2016/12/22 8:41  | 文件夹             |      |
| L | bar_report.csv   | 2017/2/14 9:17   | Microsoft Excel | 6 KB |
| L | category_a.csv   | 2017/2/14 9:17   | Microsoft Excel | 1 KB |
| L | category_b.csv   | 2017/2/14 9:17   | Microsoft Excel | 1 KB |
| L | Category_c.csv   | 2017/2/14 9:17   | Microsoft Excel | 1 KB |
| L | department.csv   | 2017/2/14 9:17   | Microsoft Excel | 1 KB |
| L | keys_key.csv     | 2017/2/14 9:17   | Microsoft Excel | 1 KB |
| L | keys_keypage.csv | 2017/2/14 9:17   | Microsoft Excel | 1 KB |
|   | operator.csv     | 2017/2/14 9:17   | Microsoft Excel | 1 KB |
|   | print_format.csv | 2017/2/14 9:17   | Microsoft Excel | 1 KB |
|   | product.csv      | 2017/2/14 9:17   | Microsoft Excel | 9 KB |
|   | (a) tag.csv      | 2017/2/14 9:17   | Microsoft Excel | 1 KB |
|   | E tax.csv        | 2017/2/14 9:17   | Microsoft Excel | 1 KB |

- c) >Export(E.
  - Folder(F) чтобы выбрать путь к 1) Выберите данным, которые будут экспортированы. Перечисленные папки / файлы в части будут

|   |               | • | Import |
|---|---------------|---|--------|
| 1 | Product       | - | Export |
| 2 | ProductImage  |   |        |
| 3 | Category      | E |        |
| 4 | CategoryImage |   |        |
| 5 | Department    |   |        |
| 6 | Video         |   | Folder |
| 7 | Report        | × | Delete |
| 8 | Print format  | - | Exit   |

сделан Start 10,5,51,87 Select Scale Scale Type Communic P Serie TCP/IP Start tion Type Uncheck All elect All -Scale 提醒您 下载成功 10,5,51,87 111 确定 3/3 media : File processing progress 100.00%

....

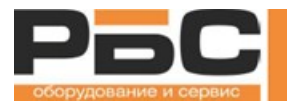

сохранены в архивный файл.

2) Выберите «Экспорт» и выберите соответствующее устройство.

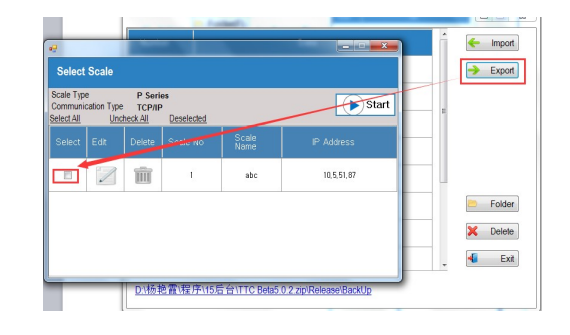

3) Нажмите Start, чтобы начать

процесс. Процесс может занять несколько минут, в зависимости от размера данных.

| Select                              | Scale                          |                               |                                           |
|-------------------------------------|--------------------------------|-------------------------------|-------------------------------------------|
| Scale Typ<br>Communie<br>Select All | e<br>cation Type<br><u>Und</u> | P Serie<br>TCP/IP<br>heck All | s Deselected                              |
| Select                              | Edit                           | Delete                        | T-Scale 提醒您                               |
|                                     |                                | Ŵ                             | () 1   abc   10.5.51.87   同步成功 !          |
|                                     |                                |                               | 确定                                        |
| 1/1 data                            | -13131507                      | 797154873                     | 30.zip : File processing progress 100.00% |

Примечание: Все имена файлов должны содержать только английские буквы, цифры, пробелы и символы подчеркивания.

## 5.11. Параметры SettingsCenter

Позволяет пользователю управлять программным обеспечением SettingsCenter, для выбора типа

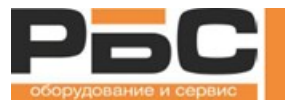

весов / продукта, языка, информации пользователя SettingsCenter, смены пароля и настроек системы

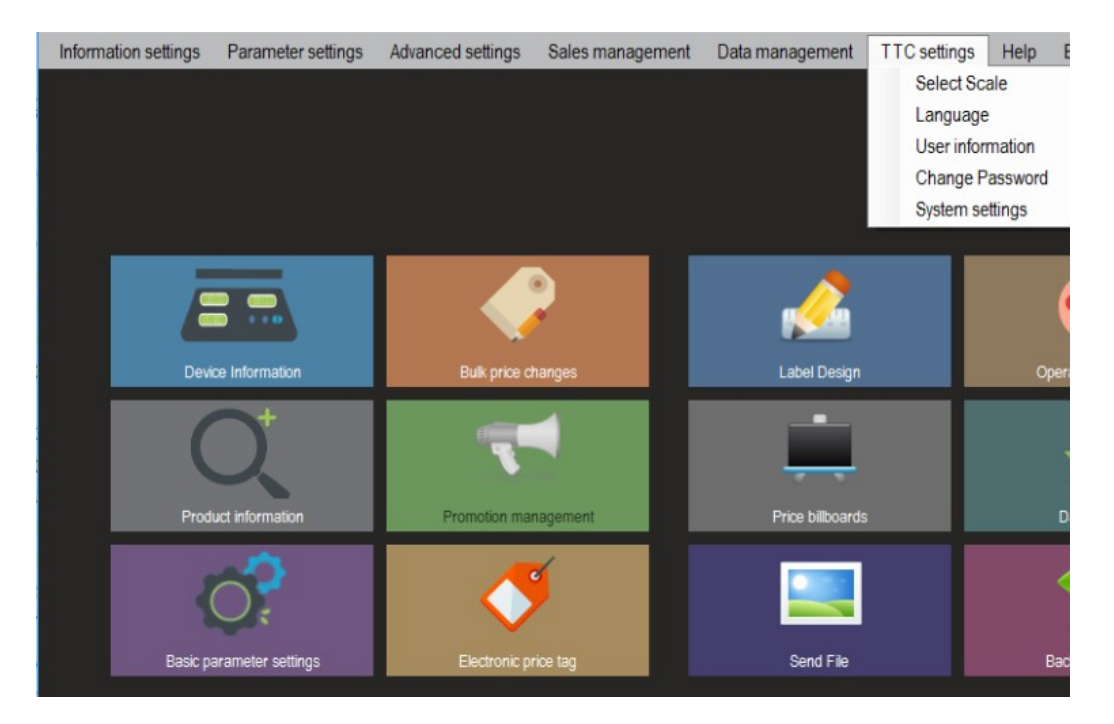

## 5.11.1 Выбор весов

Позволяет пользователю настраивать программное обеспечение SettingsCenter для работы с весами / устройствами.

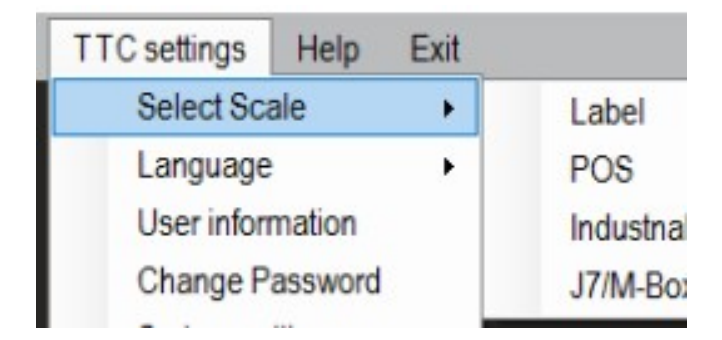

Этикетировщик: Принтер этикеток SW15

POS: SW12 POS для печати чеков

Industrial: Промышленные весы SW40

J7/M-Box: Приложение J Series / M-Box

5.11.2 Язык

Позволяет пользователю настраивать язык программного обеспечения SettingsCenter.

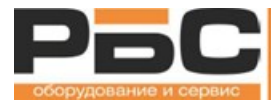

| TTC settings | Help    | Exit |         |
|--------------|---------|------|---------|
| Select Sc    | ale     | •    |         |
| Language     |         | •    | 简体中文    |
| User infor   | mation  |      | 繁体中文    |
| Change P     | assword |      | English |
| System se    | ttings  |      | español |

В настоящее время поддерживаются языки:

- Китайский (упрощенный)
- Традиционный китайский
- Английский
- Испанский
- Русский
- 5.11.3 Информация о пользователе (SettingsCenter)

Позволяет настраивать учетные записи пользователей программного обеспечения SettingsCenter

|              |        |      |                              | ·                 |          |              |           |           |                      |          |
|--------------|--------|------|------------------------------|-------------------|----------|--------------|-----------|-----------|----------------------|----------|
|              |        |      | User i                       | User information  |          |              |           |           |                      |          |
| TTC settings | Help   | Exit | User na<br><u>Select All</u> | ime<br><u>Unc</u> | heck All | Deselect     | ed        | Search    | Add 🗙                | Delete 🙆 |
| Select Scal  | e      | •    | Select                       | Edit              | Delete   | Image        | User name | Authority | AuthorityDescription | Name     |
| Language     |        | •    |                              |                   |          |              | user      | 3         | User                 |          |
| User inform  | ation  |      |                              |                   | Î        | $\mathbb{S}$ | admin     | 2         | Administrator        |          |
| Change Pa    | ssword |      |                              |                   | Î        | 2            | tech      | 1         | Technician           |          |

Типы пользователей SettingsCenter

a) Technician (Технический Специалист): Суперпользователь программного обеспечения SettingsCenter. Может быть только одна учетная запись Технического специалиста. Технический специалист имеет полный доступ к SettingsCenter, а также может установить технический пароль на весах.

**b)** Administrator (Администратор): Администратор может управлять учетными записями на SettingsCenter. Он не может изменить пароль технического специалиста на весах. Администратор имеет меньше прав по сравнению с техническим специалистом.

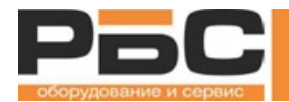

**c)** Оператор: Обычные пользователи. Эти пользователи могут иметь ограниченный доступ к функциям SettingsCenter, и их учетная запись может управляться учетными записями технических специалистов или администраторов.

## 5.11.3.1. Добавить сведения о пользователе

| Нажмите кнопку 🕂 Add, предлагает |                  |          |  |
|----------------------------------|------------------|----------|--|
| пользователю ввести номер, имя   | User information |          |  |
| пользователя п пароль п пд.      | User name        | Password |  |
| Затем нажмите кнопку Save, чтобы | * tech *         | *****    |  |
| сохранить информацию.            | User Permission  | Name     |  |
|                                  | Technician ~     |          |  |
|                                  | Email            | Phone    |  |
|                                  |                  |          |  |
|                                  | Address          |          |  |
|                                  |                  | Uplo     |  |

5.11.3.2. Удаление сведений о пользователе

| Выберите соответствующего       | User information |         |          |           |                   |                                   |              |
|---------------------------------|------------------|---------|----------|-----------|-------------------|-----------------------------------|--------------|
| пользователя                    | User name        |         |          |           | Search            | Add                               |              |
|                                 | Select All       | Uncl    | heck All | Deselecte | ed                |                                   |              |
|                                 | Select           | Edit    | Delete   | Image     | User name         | Authority                         | AuthorityDes |
|                                 |                  |         |          |           | user              | 3                                 | User         |
|                                 |                  |         |          |           | admin             | 2                                 | Administr    |
|                                 |                  |         |          | 0         | 8                 |                                   |              |
| Затем нажмите кнопку 🔀 🗖        | elete , r        | нажмите | «Да»,    | чтобь     | I Provide Informa | tion<br>you sure you want to dele |              |
| 5.11.3.3. Технические параметри | Ы                |         |          |           |                   |                                   |              |

Позволяет настраивать этикетировщик (SW15 Application) пароль для пользователя «Technician» и удалять все данные с весов.

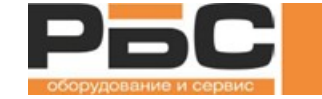

| Нажмите кнопку | Technici | откроется окно. |
|----------------|----------|-----------------|
|----------------|----------|-----------------|

| User i     | User information |          |     |            |                            |     |
|------------|------------------|----------|-----|------------|----------------------------|-----|
| User na    | me               |          |     |            |                            |     |
| Select All | Uncl             | neck All | Des | Technician |                            |     |
| Select     | Edit             | Delete   | Ima |            |                            |     |
|            |                  |          | ~   |            | Change Lechnician Password |     |
|            |                  |          | 2   |            |                            | Yes |
|            |                  | Î        | 5   | (2)        |                            | Mag |

1) Изменить пароль пользователя Technician: позволяет изменять пароль для пользователя Technician

Стандартный пароль пользователя «Technician» - 999999999

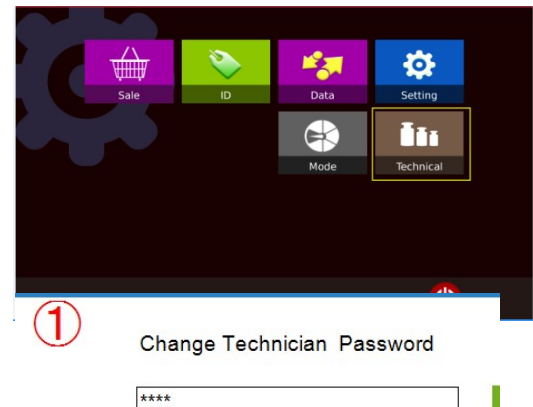

## Загрузка на весы

2. а) Убедитесь, что соответствующие весы находятся в той же сети, что и ваш компьютер.

b) Введите новый пароль и нажмите

кнопку, Yes появится список доступных

устройств.

с) Выберите целевые весы и нажмите 🔊

Пароль будет загружен.

| Scale T<br>Commu<br>Select / | ype<br>unication Ty<br><u>All</u> | P Serie<br>pe TCP/IP<br>Jncheck All | Deselected              |                     |           |
|------------------------------|-----------------------------------|-------------------------------------|-------------------------|---------------------|-----------|
| Select                       | t Edit                            | T-Scale Inform                      | nation                  |                     | >         |
|                              |                                   | <b>1</b> II                         | 210-Trial   192.168.1.2 | 1   DownLoad is suc | :cessful! |
|                              |                                   |                                     |                         |                     | OK        |

#### 2) Удалить все данные: это позволяет удалить все данные из весов

## Примечание: Пожалуйста, проводите операцию очень внимательно. После удаления всех данных, их будет невозможно восстановить обратно.

2. а) Убедитесь, что соответствующие весы находятся в той же сети, что и ваш компьютер.

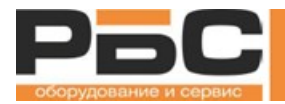

## b) Введите новый пароль и нажмите

кнопку, Yes появится список доступных устройств.

с) Выберите требуемые весы и нажмите

▶ start. Это позволит удалить данные из

| Select                                       | Scale                   |                             |                                                    |       |
|----------------------------------------------|-------------------------|-----------------------------|----------------------------------------------------|-------|
| Scale Type<br>Communica<br><u>Select All</u> | ation Type<br><u>Un</u> | P Ser<br>TCP/I<br>check All | ries<br>IP<br><u>Deselected</u>                    |       |
| Select                                       | Edit                    | -Scale Infor                | rmation                                            | ×     |
|                                              | × 1                     |                             | P10-Trial   192.168.1.21   DownLoad is successful! | весов |
|                                              | 1                       |                             | ОК                                                 |       |
|                                              |                         |                             |                                                    |       |

## 5.11.3.4. Изменить пароль

Позволяет настраивать пароль пользователя "Technician".

Нажмите кнопку «Изменить пароль» для изменения текущего пароля пользователя «tech».

| TT               | C settings | Help    | Exit |
|------------------|------------|---------|------|
|                  | •          |         |      |
| Language         |            | •       |      |
| User information |            |         |      |
|                  | Change P   | assword |      |

Появится окно настройки пароля.

ID Стандартного пользователя: tech

Пароль по умолчанию (старый пароль): tech

Введите новый пароль и повторите ввод нового пароля в поле «подтвердить пароль», затем

нажмите кнопку

Save

для

подтверждения

LD Old Password New Password Confirm Password

## 5.11.3.5. Системные настройки

Позволяет настраивать параметры обеспечения SettingsCenter.

программного

| TTC settings           | Help    | Exit |
|------------------------|---------|------|
| Select Scale           |         |      |
| Language               |         | •    |
| User information       |         |      |
| Change P               | assword |      |
| User infor<br>Change P | 1       |      |

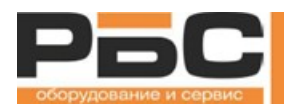

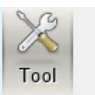

Выберите опцию «системные настройки» для настроек программного обеспечения, появится настройки

Password required at login

окно

Delete original data during Download/Upload

- 1) Пароль необходим при входе в систему: он позволяет сохранить пользователя SettingsCenter для входа в систему, щелкнув ☑, позволяет сохранить текущее имя пользователя и пароль для следующего входа в систему программного обеспечения SettingsCenter
- 2) Удаление исходных данных во время загрузки / передачи: позволяет удалять исходные данные весов при загрузке новых данных.
- 3) Включен ли веб-сервис: позволяет включить новую базу данных для подключения к веб-сервису / облаку (бета-версия).

## 5.12. Дополнительные параметры

Позволяет пользователю управлять дополнительными функциями, такими как рекламный экран (дисплей покупателя), платежные билеты (M-Box), электронный ценник (ESL) и т. д.

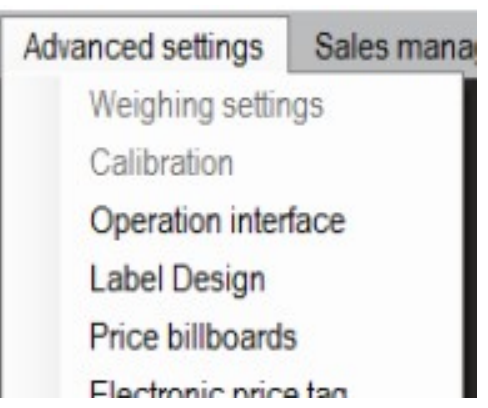

Операционный интерфейс: Для настройки пользовательского интерфейса Дизайн этикеток: для настройки формата этикеток Ценовые рекламные щиты: Для настройки M-Box (бета-версия) Электронный ценник: Для настройки ESL (бета-версия) Экран рекламы: для настройки дисплея покупателя на весах

5.12.1. Рабочий интерфейс

Обратитесь к разделу 5.6. Рабочий интерфейс

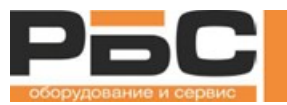

### 5.12.2. Дизайн этикеток

Обратитесь к разделу 5.5. Дизайн этикеток

5.12.3. Price Bill Boards (Бета)

Price Bill Boards позволяет пользователю создавать рекламную карточку из программного обеспечения и передавать на M-Box. Окно Price Bill Boards можно открыть, щелкнув значок

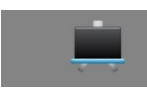

в Главном меню или выбрав "Дополнительные настройки" -> "Price Bill Boards"

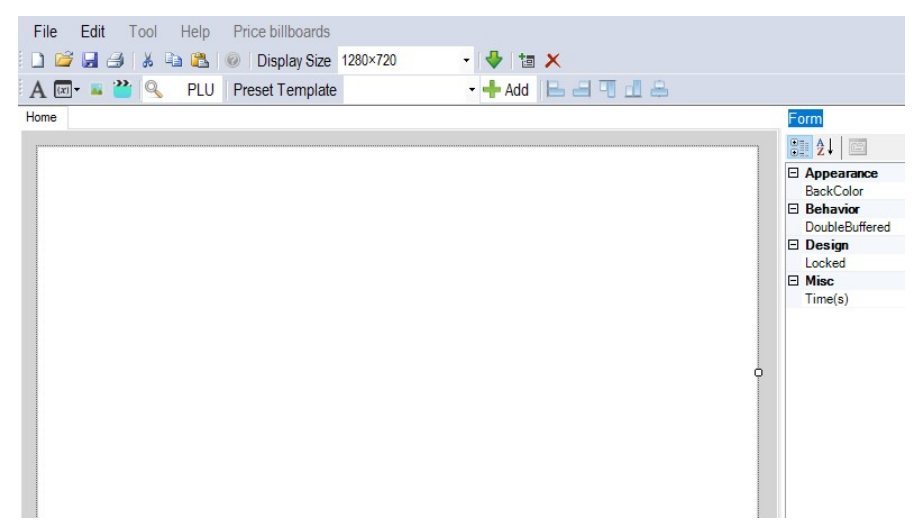

дизайна

Шаблон

пользовательского интерфейса позволяет выбрать вкладку «Размер экрана», 800 х 640 ~ 2048 х 1536 пикселей. HDMI TV будет совпадать с пользовательским интерфейсом, разработанным с помощью SettingsCenter.

#### 5.12.3.1. Инструкция по кнопкам

| Значок                | Описание                                                                                                    |
|-----------------------|----------------------------------------------------------------------------------------------------|
| D 📸 🔒                 | Эти значки являются стандартными для Windows. Используйте их для<br>создания нового дизайна пользовательского интерфейса, откройте<br>существующий дизайн пользовательского интерфейса с<br>расширением .ui-файла или сохраните дизайн пользовательского<br>интерфейса. |
| Display Size 1280×800 | • Это поле позволяет выбрать разрешение экрана из выпадающего списка.                                                                                                    |

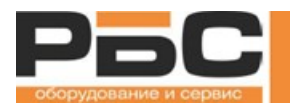

| 1               | Кнопка добавления используется для добавления новой страницы                                                                                                    |
|-----------------|----------------------------------------------------------------------------------------------------|
| ×               | Кнопка удаления используется для удаления текущей страницы                                                                                                    |
| *               | Кнопка загрузки используется для переноса дизайна пользовательского<br>интерфейса на весы. После сохранения дизайна пользовательского<br>интерфейса его можно перенести на любые существующие и подключенные<br>весы. После переноса пользовательского интерфейса на весы, он<br>автоматически будет применен к экрану продаж. Затем нажмите «Начать»,<br>чтобы продолжить процесс передачи. |
| A               | Текстовый компонент. Пользовательский интерфейс отобразит вставленное текстовое поле. Текст можно задать в разделе "свойства".                                                                                                    |
| (x) -           | Кнопка переменной используется для выбора переменной из выпадающего списка                                                                                                    |
|                 | Компонент изображения. Пользовательский интерфейс отобразит<br>изображение, добавленное в дизайн пользовательского интерфейса.<br>Изображение можно установить в разделе "свойства". Формат файла<br>изображения должен иметь расширение. png.                                                                                                    |
| 2               | Компонент видео. Пользовательский интерфейс будет воспроизводить<br>видео, добавленное в дизайн пользовательского интерфейса. Видео можно<br>задать в разделе "свойства". Формат видео должен содержать расширение .mp4.                                                                                                    |
| S PLU           | Компонент продукта/PLU Выбрав продукт, значок продукта будет добавлен<br>в пользовательский интерфейс. Обратите внимание, что продукт необходимо<br>вставить в базу данных личного кабинета с помощью «информации PLU».                                                                                                    |
| Preset Template | то предварительно / предварительно запрограммированный пользовательский интерфейс позволяет выбирать из выпадающего списка                                                                                                    |
| 🕂 Add           | Добавить клавишу, выбранный шаблон из выпадающего списка компонента шаблона будет добавлен в область редактирования.                                                                                                    |

Обратитесь к разделу 5.6. Операционный интерфейс "для добавления / редактирования интерфейса рекламных щитов.

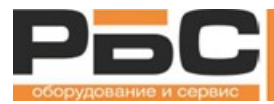

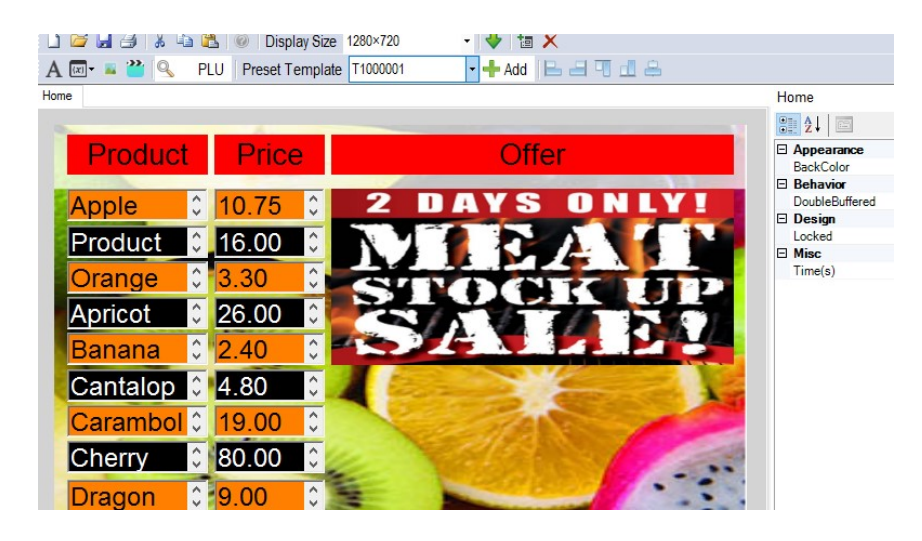

5.12.4. Электронный Ценник (бета-версия)

Электронный ценник позволяет пользователю создавать ESL из программного обеспечения и передавать его на устройство.

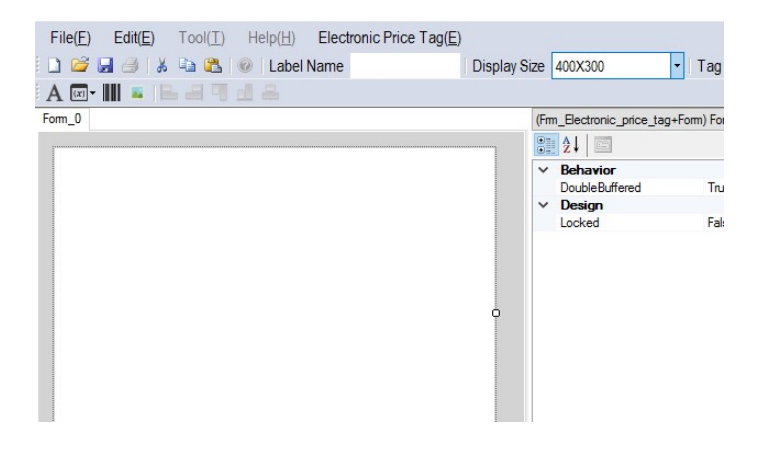

5.12.5. Рекламный экран (дисплей покупателя)

Рекламный экран позволяет пользователю настраивать дисплей покупателя для работы с изображениями, видеороликами и прокруткой сообщений.

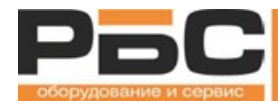

| dvertising screen   |        |                                                                    |
|---------------------|--------|--------------------------------------------------------------------|
| Slogan Setting1     |        | Welcome to T-Scale                                                 |
| Slogan Setting2     |        | Thank you!                                                         |
| Slogan Setting3     |        | We add values to Weigh                                             |
| Slogan Setting4     |        |                                                                    |
| Slogan Setting5     |        |                                                                    |
| Slogan Setting6     |        |                                                                    |
| Advertisment Window | mode   | For Advertisements                                                 |
| Advertisment Speed  | Second | 1                                                                  |
|                     | 2      | /opt/Tscale/media/2 day offer.jpg#/opt/Tscale/media/sale offer.jpg |

- 1) Настройка слогана 1 ~ 6: Для добавления скоринговых сообщений
- **2)** Рекламный оконный режим: Для выбора режима работы дисплея покупателя для рекламы или изображения продукта.

Для рекламы: Дисплей будет воспроизводить рекламные изображения / видео со слайдов.

Для изображения продукта: Дисплей будет показывать информацию о продукте в соответствии с выбранной продукцией и базой данных продукта.

- 3) Скорость рекламы: Скорость воспроизведения изображений
- 4) Слайды: Для выбора изображений и видео для воспроизведения

Нажмите «Blouse» для выбора файлов с компьютера.

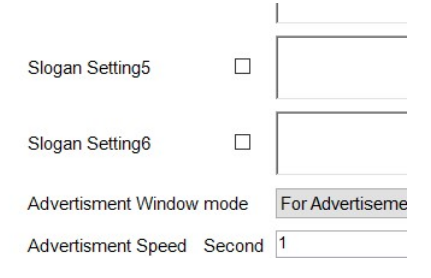

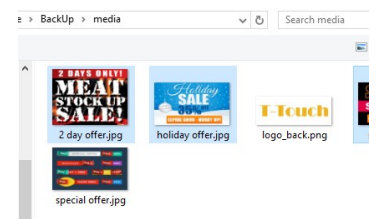

Примечание: Изображение необходимо сохранить в папке с

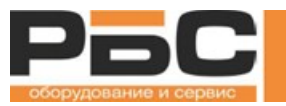

именем «media», что облегчит управление.

Затем нажмите кнопку «Открыть», чтобы добавить

изображения: расширение файлов должно быть ".jpeg, .jpg, .png".

Видео: должно быть в формате МР4, расширение файла

Примечание: большие файлы могут повлиять на объем памяти весов.

5) Логотип: для выбора логотипа клиента

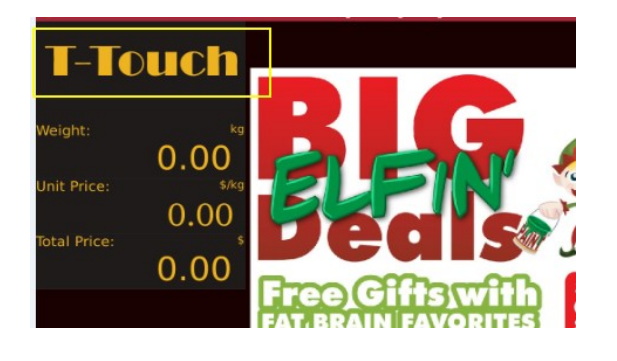

Нажмите на кнопку 🛃 Down для переноса, затем нажмите 💽 Start для передачи данных

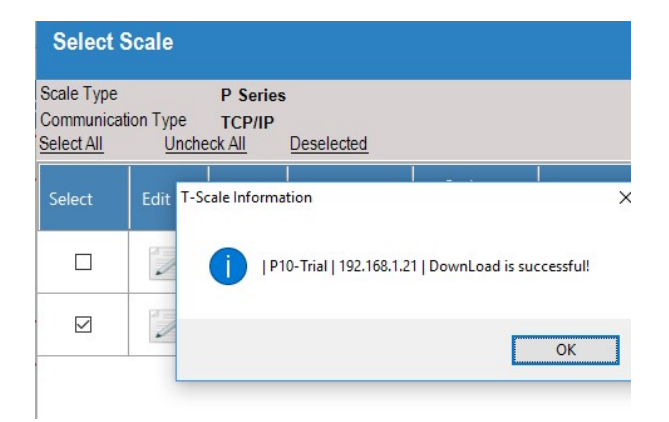

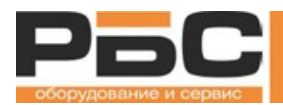

SettingsCenter Руководство пользователя

## КОНТАКТЫ

## Центральный офис ООО "РБС"

115432 Россия, Москва, Проспект Андропова, д. 18, корп. 5, Нагатино-I-Land, БЦ Лобачевский Тел.:+ 7(495)640-63-13 + 7(495)797-44-40

WWW: www.rbs-retail.ru

## Телефон горячей линии

8800-700-9367